# **INGECON SUN STORAGE 1PLAY**

Alarm Interpretation and Troubleshooting Guide

M

### Table of contents

| 1 | IN  | rrod   | DUCTION                                                                            | 5  |
|---|-----|--------|------------------------------------------------------------------------------------|----|
| 1 | .1  | Revis  | sion History                                                                       | 5  |
| 2 | ΕV  | ENTS   | 5                                                                                  | 6  |
| 2 | .1  | DEF    | INITIONS                                                                           | 6  |
|   | 2.1 | .1     | Alarms                                                                             | 6  |
|   | 2.1 | .2     | Unit Operating Codes (Code1 and Code2)                                             | 7  |
|   | 2.1 | .3     | Stop Event                                                                         | 7  |
|   | 2.1 | .4     | Warning                                                                            | 7  |
|   | 2.1 | .5     | LEDS MEANING                                                                       | 7  |
| 3 | Ori | gin ar | nd description of the events                                                       | 8  |
| 4 | INC |        | NT WORKFLOW                                                                        | 16 |
| 4 | .1  | Alarn  | n 0x00000001, Code 2 0x0080: Stop Event 1 Vbat Low                                 | 17 |
| 4 | .2  | Alarn  | n 0x0000001 Code 2 0x0100: Stop Event 1 Vbat High                                  | 18 |
| 4 | .3  | Alarn  | n 0x0000002 and Alarm 0x0000004                                                    | 19 |
| 4 | .4  | Alarn  | n 0x0000008: Stop Event 7 DC/AC Converter's Overcurrent or Fault                   | 20 |
| 4 | .5  | Alarn  | n 0x00000010: DC/DC Converter's Overcurrent (Stop Event 9) or Fault (Stop Event 8) | 21 |
| 4 | .6  | Alarn  | n 0x0000020: Insulation failure                                                    | 22 |
| 4 | .7  | Alarn  | n 0x00000040: Stop Event 22. Synchronization alarm in 3 Phase Systems              | 23 |
| 4 | .8  | Alarn  | n 0x0000080: Temperature. Stop Events 16 and 17                                    | 24 |
| 4 | .9  | Alarn  | n 0x00000100: DC Bus Overvoltage. Stop Event 6                                     | 25 |
| 4 | .10 | Al     | arm 0x00000200: Configuration Change. Stop Event 25                                | 26 |
| 4 | .11 | Al     | arm 0x00000400: Stop Inverter Command                                              | 26 |
| 4 | .12 | Al     | arm 0x00000800: HW Failure                                                         | 27 |
| 4 | .13 | Al     | arm 0x00001000: Repetitive DC/DC or DC/AC Error. Stop Event 23                     | 28 |
| 4 | .14 | Al     | arm 0x00002000: Overload in AC Grid Port. Stop Events 26                           | 28 |
| 4 | .15 | Al     | arm 0x00004000: High Battery Temperature. Stop Events 17.                          | 29 |
| 4 | .16 | Al     | arm 0x00010000: Overload in AC Loads Port. Stop Events 11 and 12.                  | 30 |
| 4 | .17 | Al     | arm 0x00020000: Short circuit in AC Loads. Stop Event 13                           | 30 |
| 4 | .18 | Al     | arm 0x00040000: PT100 Temperature sensor                                           | 31 |
| 4 | .19 | Al     | arm 0x00080000 and 0x00400000: Communication Error with the BMS                    | 32 |
| 4 | .20 | Al     | arm 0x00100000: Wrong Inverter Serial Number                                       | 33 |
| 4 | .21 | Al     | arm 0x00200000: High Instantaneous Grid Voltage. Stop Event 5                      | 33 |
| 4 | .22 | Al     | arm 0x00800000: Alarm in the BMS. Stop Event 30. Code 2 0x2000                     | 34 |
| 4 | .23 | Al     | arm 0x01000000: Overcurrent in PV array input. Stop Event 11                       | 35 |
| 4 | .24 | Al     | arm 0x02000000, Code 3 0x0040: Stop Event 1 Battery SOC Low (SOCdescx).            | 35 |
| 4 | .25 | W      | arning: Code 3 0x0004: DC/DC converter cannot elevate                              | 36 |

|   | 4.26   | Warning: Code 3 0x0008: Synchronization with the grid not successful.      | 36 |
|---|--------|----------------------------------------------------------------------------|----|
|   | 4.27   | Warning: Code 3 0x0020: Bus CAN Communication Error                        | 37 |
| 5 | TRAIN  | IING INSTRUCTIONS                                                          | 38 |
| 1 | 5.1 CH | IECKING MEASURES                                                           | 38 |
|   | 5.1.1  | Inverter measures Vbat measurement is correct?                             | 38 |
|   | 5.1.2  | All battery cells are functional?                                          | 39 |
|   | 5.1.3  | Check the communication between de battery and the inverter                | 39 |
|   | 5.1.4  | Check that the display is working correctly                                | 39 |
|   | 5.1.5  | Check the battery temperature sensor (PT100).                              | 40 |
|   | 5.1.6  | Check internal CAN Bus Wire                                                | 40 |
| 4 | 5.2 ME | EASUREMENTS ON INVERTER                                                    | 41 |
|   | 5.2.1  | Measure the Battery Voltage with a voltimeter on the Inverter's terminals. | 41 |
|   | 5.2.2  | Check the Battery's Insulation.                                            | 41 |
|   | 5.2.3  | Measure PV panel's open circuit Voltage                                    | 41 |
|   | 5.2.4  | Check the PV Array's Insulation                                            | 42 |
|   | 5.2.5  | Measure the Grid/Genset Voltage and Frequency on the Inverter's terminals  | 42 |
|   | 5.2.6  | Check the Load Port's Insulation                                           | 42 |
|   | 5.2.7  | Check the Grid/Genset Port's Insulation                                    | 43 |
|   | 5.2.8  | Measure the Voltage between Loads and Grid/Genset Ports                    | 43 |
|   | 5.2.9  | Measure the Impedance between Loads and Grid/Genset Ports                  | 43 |
|   | 5.2.10 | Measure the DC/AC Inductor's Current                                       | 45 |
| 4 | 5.3 BA | SIC CONFIGURATION CHANGES                                                  | 46 |
|   | 5.3.1  | Set COUNTRY/REGULATION                                                     | 46 |
|   | 5.3.2  | Set TYPE OF GRID                                                           | 46 |
|   | 5.3.3  | Set NOMINAL VAC AND FAC                                                    | 47 |
|   | 5.3.4  | Set GENERATOR VAC/FAC SETTINGS                                             | 47 |
|   | 5.3.5  | Set GRID VAC/FAC SETTINGS                                                  | 48 |
|   | 5.3.6  | Set BATTERY CAPACITY VALUES (C20h and C5h)                                 | 49 |
|   | 5.3.7  | Set Inverter's configuration for the AC Phase of the Inverter              | 49 |
|   | 5.3.8  | Check and Change BATTERY'S MAXIMUM DISCHARGING CURRENT SETTING             | 50 |
|   | 5.3.9  | Set TYPE OF BATTERY                                                        | 50 |
|   | 5.3.10 | Check the RS485 Communication Timeout                                      | 51 |
|   | 5.3.11 | Check Battery Type Config                                                  | 51 |
| ; | 5.4 BA | SIC INSTRUCTIONS INGECON SUN MANAGER (ISM)                                 | 51 |
|   | 5.4.1  | Access ISM as Service Level                                                | 51 |
|   | 5.4.2  | Sending MODBUS COMANDS via ISM                                             | 52 |
|   | 5.4.3  | Downloading datalogger through ISM                                         | 53 |

|   | 5.4.4    | Identify STOP REASON through ISM                | 54 |
|---|----------|-------------------------------------------------|----|
|   | 5.4.5    | Read/Set the INVERTER SERIAL NUMBER through ISM | 55 |
|   | 5.4.6    | Read/Set CONFIGURATION PARAMETERS trough ISM    | 56 |
|   | 5.4.7    | UPGRADE FW through ISM                          | 57 |
|   | 5.5 OTH  | ER TESTS                                        | 58 |
|   | 5.5.1    | Fan´s Test                                      | 58 |
|   | 5.5.2    | Start/Stop Inverter                             | 58 |
| 6 | ANEX     |                                                 | 59 |
|   | 6.1 Safe | ty requirements                                 | 59 |
|   | 6.2 Requ | uired elements                                  | 61 |
|   | 6.2.1    | Instrumentation                                 | 61 |
|   | 622      | Documentation                                   | 61 |
|   | 0.2.2    |                                                 |    |
|   | 6.2.3    | PC Software                                     | 61 |

### **1 INTRODUCTION**

The purpose of this document is to guide through the different ways of resolution for the events that can appear in inverters of the family of Ingecon Sun Storage 1 Play.

The document is divided in three big blocks:

- EVENTS: In this section all events are defined. Alarms, stop events and warnings are included as events.
- INCIDENT WORKFLOW: Each event has a diagram guide to solve the problem that is causing the event. Along the different diagrams there are instructions that are defined and explained in the next block
- TRAINING INSTRUCTIONS: Explanation of different operations to do in the inverter. This block is divided in other sub blocks

#### 1.1 Revision History

| Revision | Date       | Change Description                                                                                | Author |
|----------|------------|---------------------------------------------------------------------------------------------------|--------|
| _        | 02/11/2016 | Initial document                                                                                  | D.B.R. |
| _A       | 25/01/2017 | Added: Combination of Alarm 0x0800 + Code1 0x0002 and<br>Combination of Alarm 0x0800+Code2 0x4000 | D.B.R. |
| _B       | 10/08/2017 | Added: Troubleshooting for all alarms with an "Incident Workflow"                                 | J.E.A. |
| _C       | 25/10/2017 | Minor changes                                                                                     | J.E.A. |
| _D       | 21/03/2019 | Added: Alarm 0x10000000, Stop Event 11, Warning Code3<br>0x0004 and Warning Code3 0x0008          | D.B.R. |
| _E       | 24/04/2019 | Added: Warning Code3 0x0010                                                                       | J.E.A. |
|          |            | Added: Warning Code3 0x0020.                                                                      |        |
| _F       | 03/10/2019 | Added hyperlinks to troubleshooting in the alarms and warnings descriptions.                      | J.E.A. |

### 2 EVENTS

### 2.1 **DEFINITIONS**

#### 2.1.1 Alarms

Alarms are events that produce the stop of the normal working state of the ISS 1Play. An alarm event may be transient or maintained in time as a stable condition.

It is important to understand that stopping the normal working state of the ISS 1Play does not lead to the device to be completely stopped, only part of all the alarms may force the ISS 1Play to stop. For example, while with an Alarm0x0004H (grid voltage out of range) the device will not stop in some operation modes, with an Alarm0x0008H (HW failure) will always do.

The alarm is defined by a 32bit code. Every alarm code has a display text associated and is intended to be general; so to get its complete meaning will be necessary to use the "Unit Operating Codes" (Code 1 and Code 2) and the "Stop Event" parameter too.

Every time that an alarm is produced the associated bit in the 32bit code will set. The active state of the bit will last until a new connection will be attempted. This way to process alarms without resetting the bit, will lead to a situation where it is impossible to know if the alarm displayed has occurred once or maybe it is happening continuously, on the other hand, it will let to know if transient alarms have happened.

In case that more than one alarm is shown at the same time, both hexadecimal codes will be shown together. An example with the two grid alarms (Alarm 0x0002 and Alarm 0x0004) is included below:

| Alarm 0x00000002 Hex         | = | 0x              | 0000         | 0000         | 0000         | 0000         | 0000         | 0000            | 0000               | 0010            |
|------------------------------|---|-----------------|--------------|--------------|--------------|--------------|--------------|-----------------|--------------------|-----------------|
| Alarm 0x0000000 <b>4</b> Hex | = | 0x              | 0000         | 0000         | 0000         | 0000         | 0000         | 0000            | 0000               | 0100            |
|                              |   |                 |              |              |              |              |              |                 |                    |                 |
|                              |   | $\mathbf{\Psi}$ | $\mathbf{+}$ | $\mathbf{+}$ | $\mathbf{A}$ | $\mathbf{A}$ | $\mathbf{A}$ | $\mathbf{\Psi}$ | $\mathbf{\Lambda}$ | $\mathbf{\Psi}$ |

Alarms can be checked through:

- LED: the orange led permanently glowing (ON state) will indicate the presence of an alarm.
- Display: a specific menu lets to check the alarms in the device, it is accessible through MAIN MENU > MONITORING > ALARM MONIT.
- Datalogger. It can be checked using the Ingecon Sun Manager software.

For further information see the "Installation and Operation Manual".

#### 2.1.2 Unit Operating Codes (Code1 and Code2)

The Unit Operating Codes are intended to give more information about the reason why an alarm occurred. Each code is defined in a 16 bit variable, in hexadecimal and named as Code1 and Code2.

As it happens in Alarms, if more than a unit operating code is happening at the same time they are added as shown previously.

Code1 and Code2 can be checked through:

- Display: a specific menu lets to check the alarms in the device, it is accessible through MAIN MENU > MONITORING > ALARM MONIT.
- Datalogger. It can be checked using the Ingecon Sun Manager software.

For further information see the Installation and Operation Manual.

#### 2.1.3 Stop Event

Since alarm code are intended to be general events and something understandable by users, stop events are also defined. Stop events are more specific and more descriptive codes. Therefore, one alarm code may be associated to several stop event codes. At the end, stop event will fully describe the produced alarm. It will depend on the hardware, device and any factor the developer might take into account.

Stop event is defined by a 32bit code, where the bit position means the number of the stop event.

An example, with the two stop event (1 and 10) is included below:

Stop event 1 and 10 = 0000 0000 0000 0000 0000 0010 0000 0001

Stop events can be checked through:

• Datalogger. It can be checked using the Ingecon Sun Manager software.

#### 2.1.4 Warning

A warning is a situation of the unit that requires maintenance. However, it does not mean a stop event.

A warning event will be highlighted by the blinking of the orange led and the corresponding bit code in the unit operating codes.

#### 2.1.5 LEDS MEANING

The LEDs meaning is explained in the "Installation and Operation Manual"

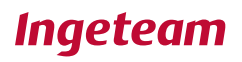

### 3 Origin and description of the events

| ALARMS                          | UNIT OPERATING CODES           | STOP EVENT                                                                                                    | DESCRIPTION                                                                                                    |
|---------------------------------|--------------------------------|----------------------------------------------------------------------------------------------------|----------------------------------------------------------------------------------------------------|
| 0x0000001                       | Code 2: 0x0080                 | Stop Event: 1                                                                                                    | It may be caused by the battery<br>protection, Vbat < Vbatmin (Minimum<br>Voltage) during a temporization time (80<br>seconds by default)                                                                    |
| Battery voltage out<br>of range | Low battery voltage<br>(Vmin). | The stop event is active only when<br>the inverter is with this alarm and is<br>not connected to a grid/genset                                          | The alarm will be active until Vbat >=                                                                                                    |
|                                 | Troubleshooting                | This is because the battery is the<br>only energy source available to feed<br>the loads, but it is already to the<br>minimum so the inverter must stop. | Vbatnom (Nominal Voltage). The battery<br>needs to be charged from PV or<br>Grid/Genset.                                                                                                    |
|                                 | Code 2: 0x0100                 | Stop Event: 2                                                                                                    | The high limit is above a temporized limit or an instantaneous limit.                                                                                                    |
|                                 | High battery voltage.          |                                                                                                    | Each limit depends on the type of battery:                                                                                                    |
|                                 | Troubleshooting                |                                                                                                    | • <u>Lead-Acid</u> : the high limit is defined<br>as Vnom x 125%.<br>If the lead-acid allows an<br>equalization charge, the high limit is<br>defined as Vequalzation x 106%.                                 |
|                                 |                                |                                                                                                    | • <u>Lithium</u> : the high limit is defined by the battery manufacturer.                                                                                                    |
| 0x0000002                       | Code 2: 0x0008                 | Stop Event: 5                                                                                                    | Frequency out of the configured limits.                                                                                                    |
| Grid frequency out of range     |                                | The stop event is active only when<br>the inverter is with this alarm, is<br>connected to a grid/genset and the<br>backup function is disabled.         | <ul> <li><u>Genset</u>: the limits are defined by the genset manufacturer.</li> <li><u>Grid</u>: the limits are defined by the grid standards.</li> </ul>                                                    |
| Troubleshooting                 |                                |                                                                                                    | If the backup function is enabled, the inverter disconnects from the grid and generates the grid itself.                                                                                                    |
|                                 |                                |                                                                                                    | If the backup function is disabled, the inverter stops.                                                                                                    |
| 0x0000004                       | Code 2: 0x0040                 | Stop Event: 5                                                                                                    | Voltage out of the configured limits.                                                                                                    |
| Grid voltage out of<br>range    |                                | The stop event is active only when<br>the inverter is with this alarm, is<br>connected to a grid/genset and the<br>backup function is disabled.         | <ul> <li>These limits depends on the type of grid:</li> <li><u>Genset</u>: the limits are defined by the genset manufacturer.</li> <li><u>Grid</u>: the limits are defined by the grid standards.</li> </ul> |

| Troubleshooting                                   |                |                |                                                                                                    |
|---------------------------------------------------|----------------|----------------|----------------------------------------------------------------------------------------------------|
|                                                   |                |                | If the backup function is enabled, the inverter disconnects from the grid and generates the grid itself.               |
|                                                   |                |                | If the backup function is disabled, the inverter stops.                                                                |
| 0x0000008                                         | Not used.      | Stop Event: 7  | DC/AC converter has detected an overcurrent or an IGBT fault.                                                          |
| DC/AC converter<br>overcurrent or fault           |                |                |                                                                                                    |
| Troubleshooting                                   |                |                |                                                                                                    |
| 0x0000010                                         | Not used.      | Stop Event: 8  | DC/DC converter has detected an IGBT fault.                                                                            |
| DC/DC converter<br>overcurrent or fault           |                | Stop Event: 9  | DC/DC converter has detected an overcurrent.                                                                           |
| Troubleshooting                                   |                |                |                                                                                                    |
| 0x00000020                                        | Code 1: 0x0004 | Stop Event: 21 | Insulation failure to positive or negative PV or Battery terminals.                                                    |
| Insulation failure                                | Code 1: 0x0400 | Stop Event: 19 | RMS differential current failure: >240mA.                                                                              |
| Troubleshooting                                   | Code 1: 0x0800 | Stop Event: 18 | Incremental differential current failure:<br>25, 50 or 125mA.                                                          |
|                                                   | Code 1: 0x1000 | Stop Event: 20 | Instantaneous differential current failure:                                                                            |
|                                                   |                |                | >330ma.                                                                                                    |
| 0x00000040<br>Synchronization<br>alarm in 3 Phase | Code 2: 0x0002 | Stop Event: 22 | In three phase systems:<br>Synchronization wire not properly<br>connected or one of the inverters has a<br>stop event. |
| systems<br>Troubleshootina                        |                |                |                                                                                                    |
| 0x0000080                                         | Not used       | Ston Event: 16 | Low temperature in Sink.                                                                                               |
|                                                   |                |                | <= -20.5°C.                                                                                                    |

| Temperature alarm                   |                | Stop Event: 17                  | High temperature in PCB or Sink.          |
|-------------------------------------|----------------|---------------------------------|-------------------------------------------|
|                                     |                |                                 |                                           |
|                                     |                |                                 |                                           |
| Troubleshooting                     |                |                                 |                                           |
|                                     |                |                                 |                                           |
| 0x00000100                          | Not used.      | Stop Event: 6                   | DC bus voltage over the limits:           |
|                                     |                |                                 | 550///-                                   |
|                                     |                |                                 | >550Vdc                                   |
| DC bus overvoltage                  |                |                                 |                                           |
|                                     |                |                                 |                                           |
|                                     |                |                                 |                                           |
| Translation by a film of            |                |                                 |                                           |
| Iroubleshooting                     |                |                                 |                                           |
| 0x00000200                          | Not used.      | Stop Event: 25                  | Change in the configuration done.         |
|                                     |                |                                 | gg                                        |
|                                     |                |                                 |                                           |
| 0                                   |                |                                 |                                           |
| change                              |                |                                 |                                           |
| change                              |                |                                 |                                           |
|                                     |                |                                 |                                           |
|                                     |                |                                 |                                           |
| Troubleshooting                     |                |                                 |                                           |
| 0×00000400                          | Codo 1: 0x2000 | Stop Event: 10                  | Invertor stopped by the display or        |
| 0X00000400                          |                | Stop Event. 10                  | remote communication.                     |
|                                     |                |                                 |                                           |
|                                     | Code 2: 0x8000 | Stop Event: 4                   | Inverter stopped by the digital input.    |
| Inverter stopped                    |                |                                 |                                           |
|                                     |                |                                 |                                           |
|                                     |                |                                 |                                           |
| Troubleshooting                     |                |                                 |                                           |
|                                     |                |                                 |                                           |
| 0x00000800                          | Not used.      | Stop Event: 24                  | Bad readings from analog/digital          |
|                                     |                |                                 | converter (ADC).                          |
|                                     |                |                                 |                                           |
| HW failure                          | Code 1: 0x0002 | Not used.                       | Averaged grid current out of the 25%-     |
|                                     |                |                                 | 75% full scale range.                     |
|                                     |                |                                 |                                           |
| The shift of the state of the state | Code 1: 0x0020 | This alarm is active before the | Averaged DC/DC boost converter            |
| Iroubleshooting                     |                | inverter start-up.              | current out of the 25%-75% full scale     |
|                                     |                |                                 | range.                                    |
|                                     |                |                                 |                                           |
|                                     | Code 1: 0x0040 |                                 | DC offset in the DC/AC converter current  |
|                                     |                |                                 | cannot be compensated.                    |
|                                     |                |                                 |                                           |
|                                     |                |                                 |                                           |
|                                     | Code 1: 0x0080 |                                 | Grid voltage measurement is out of the    |
|                                     |                |                                 | 25 /0-75 % run scale range.               |
|                                     |                |                                 |                                           |
|                                     | Code 1: 0x0100 |                                 | Averaged differential current out of 25%- |
|                                     |                |                                 | 75% of full scale range.                  |
|                                     |                |                                 |                                           |
|                                     | Code 1: 0x0200 |                                 | Instantaneous differential current over   |
|                                     |                |                                 | 25% OF TUIL SCALE.                        |
|                                     |                |                                 |                                           |

|                                          | Code 2: 0x4000 |                                                                                                    | Internal differential current test failed.                                                                                                    |
|------------------------------------------|----------------|----------------------------------------------------------------------------------------------------|----------------------------------------------------------------------------------------------------|
|                                          | Not used.      | Stop Event: 29                                                                                                  | Stack overflow. Reset Watchdog.                                                                                                    |
|                                          | Not used.      | Stop Event: 28                                                                                                  | analog/digital converter (ADC) acquisition not occurred in 1 ms.                                                                                              |
|                                          | Code 2: 0x0020 | Stop Event: 15                                                                                                  | Internal AC relay test failed. The inverter cannot connect to the grid.                                                                                       |
| 0x00001000                               | Not used.      | Stop Event: 23                                                                                                  | DC/DC or AC/DC converter has detected five IGBT fault within 5 min.                                                                                           |
| DC/DC or AC/DC<br>Converter Error        |                |                                                                                                    | The inverter will keep stopped for 1min.                                                                                                    |
| Troubleshooting                          |                |                                                                                                    |                                                                                                    |
| 0x00002000                               | Not used.      | Stop Event: 26                                                                                                  | Overcurrent in the AC Grid Port. The<br>loads are higher than the AC Grid Port's<br>capacity during 10 seconds (check<br>datasheet "Generator or grid maximum |
| Overload capacity<br>exceeded in AC Grid |                |                                                                                                    | power")                                                                                                    |
| Troubleshooting                          |                |                                                                                                    |                                                                                                    |
| 0x00004000                               | Code 3: 0x0002 | Stop Event: 17                                                                                                  | The Lead-Acid battery temperature is too high (> 50°C).                                                                                                    |
| High Battery<br>Temperature              |                | The stop event is active only when<br>the inverter is with this alarm and is<br>not connected to a grid/genset. | Wait for the battery to cool down. This alarm is deleted when the battery temperature is < 47°C.                                                              |
| Troubleshooting                          |                |                                                                                                    | Protect the battery against temperatures<br>above 25°C. This helps prevent<br>premature aging of the battery.                                                 |
| 0x00010000                               | Not used.      | Stop Event: 12                                                                                                  | Overcurrent in the AC Loads with the inverter not connected to the grid.                                                                                      |
| Overload capacity<br>exceeded in AC      |                |                                                                                                    | There are 3 protection levels: 30 mins, 2 mins and 3 secs.                                                                                                    |
| Loads                                    | Not used.      | Stop Event: 11                                                                                                  | Overcurrent in the battery with the inverter not connected to the grid.                                                                                       |
| Troubleshooting                          |                |                                                                                                    | There are 3 protection levels: 30 mins, 2 mins and 9 secs.                                                                                                    |
| 0x00020000                               | Not used.      | Stop Event: 13                                                                                                  | Short circuit in AC Loads.                                                                                                    |
|                                          |                |                                                                                                    | When detected (VacLoads <26 V and high current) the inverter disconnects in                                                                                   |

| Short circuit in AC<br>Loads        |                |                                                                                                    | 40 ms.                                                                                                    |
|-------------------------------------|----------------|----------------------------------------------------------------------------------------------------|----------------------------------------------------------------------------------------------------|
| Troubleshooting                     |                |                                                                                                    |                                                                                                    |
| 0x00040000                          | Code 3: 0x0001 | Not used.                                                                                                    | The PT100 temperature sensor can be disconnected or short-circuited or cable break.                                                       |
| PT100 sensor                        |                |                                                                                                    | Ensure that the battery temperature sensor is correctly connected.                                                                        |
| Troubleshooting                     |                |                                                                                                    |                                                                                                    |
| 0x00080000                          | Code 2: 0x0200 | Stop Event: 3                                                                                                    | When the inverter is disconnected to the grid, it will stop within 5 seconds after loss of communication occurs.                          |
| Communication<br>Error with the BMS |                | The stop event is active only when<br>the inverter is with this alarm and is<br>disconnected to a grid/genset.                                 | The inverter will recover automatically when communication is established again.                                                          |
| Troubleshooting                     |                |                                                                                                    | If the inverter is connected to the grid, it will keep connected without using the battery.                                               |
| 0x00100000                          | Not used.      | Not used.                                                                                                    | The inverter has a wrong serial number.                                                                                                   |
| Wrong inverter serial<br>number     |                | This alarm is active before the inverter start-up.                                                                                             |                                                                                                    |
| Troubleshooting                     |                |                                                                                                    |                                                                                                    |
| 0x00200000                          | Not used.      | Stop Event: 5                                                                                                    | Instantaneous Vac High protection:                                                                                                    |
| High grid voltage                   |                | The stop event is active only when<br>the inverter is with this alarm, is<br>connected to a grid/genset and the<br>backup function is disabled | If the backup function is enabled, the inverter disconnects from the grid and generates the grid itself.                                  |
| Troubleshooting                     |                | backup function is disabled.                                                                                                    | If the backup function is disabled, the inverter stops.                                                                                   |
| 0x00400000                          | Not used.      | Stop Event: 27                                                                                                    | The inverter keeps stopped if a frame of<br>a Battery Management Systems (BMS)<br>is detected with the configuration set to<br>Lead Acid. |
| battery configuration               |                |                                                                                                    | The battery settings must be corrected.                                                                                                   |

| Troubleshooting                     |                               |                                                                                                    |                                                                                                    |
|-------------------------------------|-------------------------------|----------------------------------------------------------------------------------------------------|----------------------------------------------------------------------------------------------------|
| 0x00800000                          | Code 2: 0x2000                | Stop Event: 30                                                                                                    | When the inverter is disconnected to the grid, it will stop. The inverter will recover automatically when alarm in the BMS disappears.                                                                                                    |
| BMS alarm                           |                               |                                                                                                    |                                                                                                    |
| Troubleshooting                     |                               |                                                                                                    | If the inverter is connected to the grid, it will keep connected without using the battery.                                                                                                    |
| 0x0100000                           | Not used.                     | Stop Event: 11                                                                                                    | Overcurrent in the PV input. The PV<br>current is higher than the PV Input's<br>capacity during 60 seconds (check<br>datasheet "PV array input (DC)")                                                                                                    |
| Overcurrent<br>exceeded in PV input |                               |                                                                                                    |                                                                                                    |
| Troubleshooting                     |                               |                                                                                                    |                                                                                                    |
| 0x02000000                          | Code 3: 0x0040                | Stop Event: 1                                                                                                    | It may be caused by the battery protection, SOC <= SOCdescx (disconnection SOC).                                                                                                    |
| Full Battery<br>Discharge           | Low battery SOC<br>(SOCdescx) | The stop event is active only when<br>the inverter is with this alarm and is<br>working in off-grid (grid/genset<br>disconnected).                      | In three phase systems there is not SOC estimation, so the condition is Vbat <= Vbatdescx (disconnection Voltage).                                                                                                    |
| Troubleshooting                     |                               | This is because the battery is the<br>only energy source available to feed<br>the loads, but it is already to the<br>minimum so the inverter must stop. | The alarm will be active until SOC >=<br>SOCrecx (reconnection SOC). The<br>battery needs to be charged form PV or<br>Grid/Genset.<br>In three phase systems there is not SOC<br>estimation, so the condition is Vbat >=<br>Vbatrecx (reconnection Voltage). |

|                      | DESCRIPTION                                                                                              |
|----------------------|----------------------------------------------------------------------------------------------------|
| UNIT OPERATING CODES |                                                                                                    |
| Code 1: 0x0008       | Internal fan has detected a fault.                                                                       |
|                      | The fan will keep stopped while it is blocked.                                                           |
| Code 1: 0x0010       | External fan has detected a fault.                                                                       |
|                      | The fan will keep stopped while it is blocked.                                                           |
| Code 2: 0x0001       | Inverter has detected high temperature in PCB or Sink.                                                   |
|                      | If the inverter is connected to the grid, it will regulate AC output power.                              |
| Code 2: 0x0010       | DC offset in the DC/AC converter current has been compensated without enough accuracy.                   |
| Code 2: 0x0800       | Error in the phase sequence of the three-<br>phase system.                                               |
|                      | Inverter configurated as Phase S or<br>Phase T has detected error in the phase<br>sequence of the grid.  |
|                      | The inverter will not connect to the grid while this warning is active.                                  |
| Code 2: 0x1000       | The digital input of the inverter has detected an error in the status of the external AC grid contactor. |
| Code 3: 0x0004       | DC/DC converter cannot elevate.                                                                          |
| Troubleshooting      |                                                                                                    |
| Code 3: 0x0008       | Synchronization with the grid not successful.                                                            |
| Troubleshooting      |                                                                                                    |
| Code 3: 0x0010       | Grid Transient Disconnection in Backup Function.                                                         |
| Code 3: 0x0020       | Bus CAN Communication is not working correctly.                                                          |
| Troubleshooting      |                                                                                                    |

### 4 INCIDENT WORKFLOW

This section shows the workflow diagram necessary to follow to resolve the incidents that could be detected through the different events explained above.

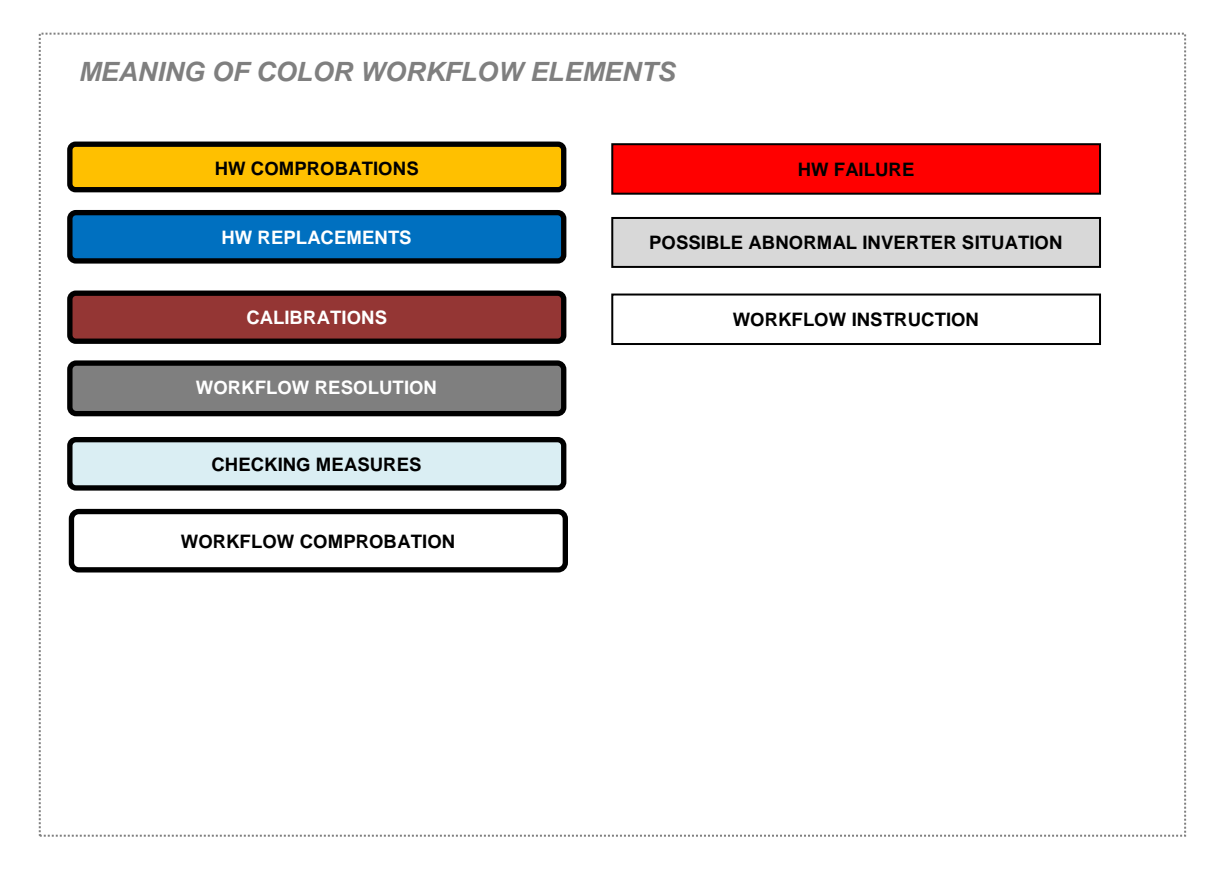

4.1 Alarm 0x00000001, Code 2 0x0080: Stop Event 1 Vbat Low (Vmin).

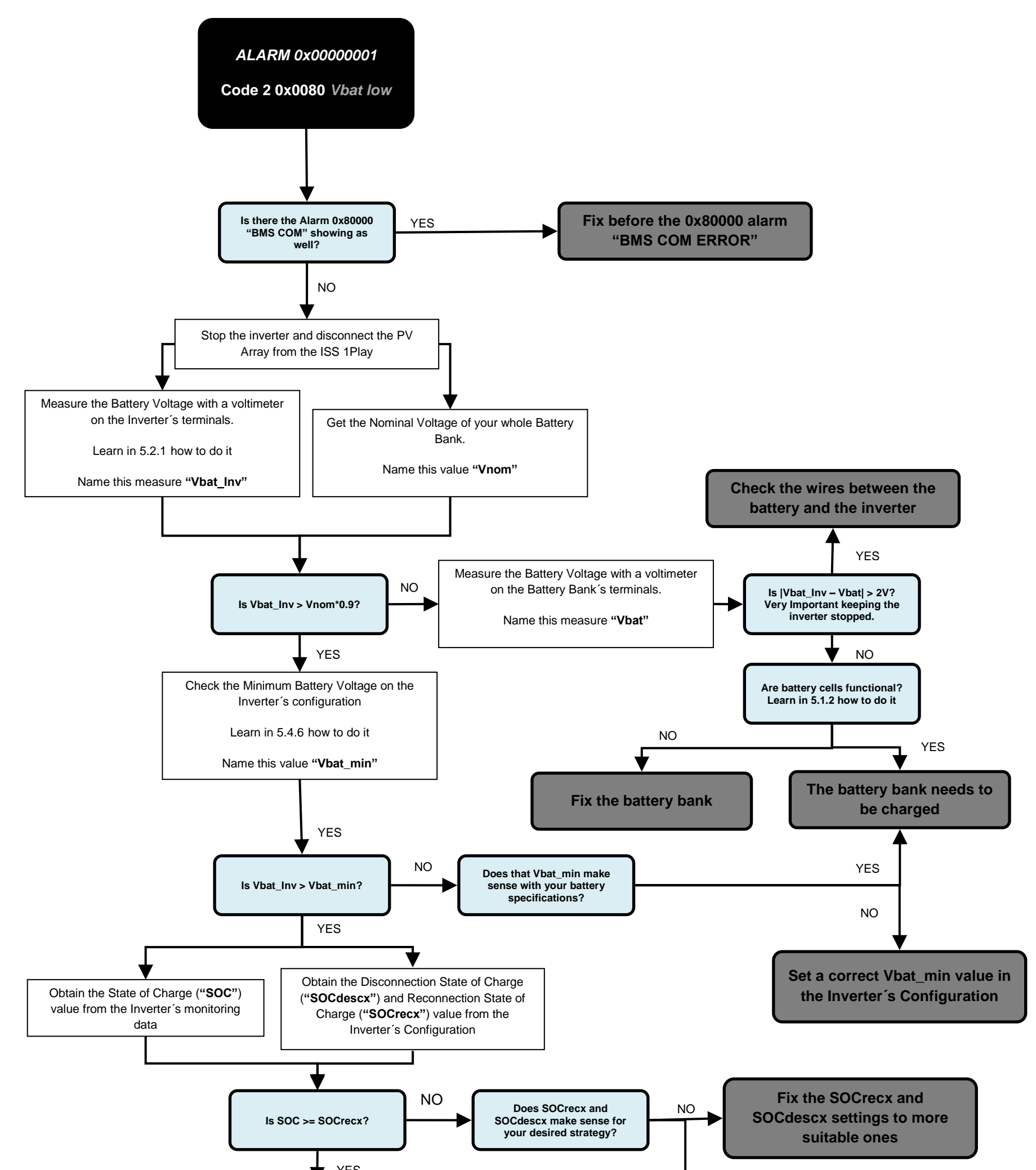

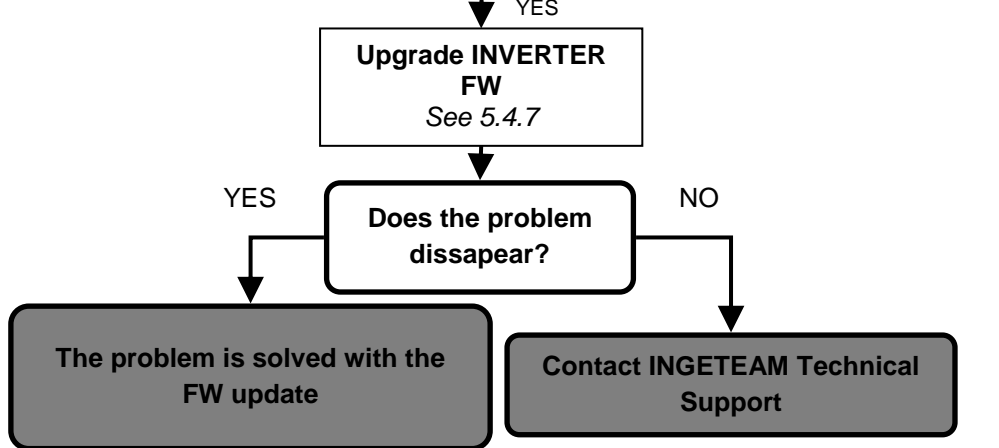

Fully charge the battery bank to reset the SOC estimation. For Lead Acid Batteries, it is essential setting correctly C20h and C5h parameters for a good SOC estimation See how to it in the FAQ chapter

ABH2010IMC03\_F.docx

09/10/2019

17/61

YES

4.2 Alarm 0x00000001 Code 2 0x0100: Stop Event 1 Vbat High

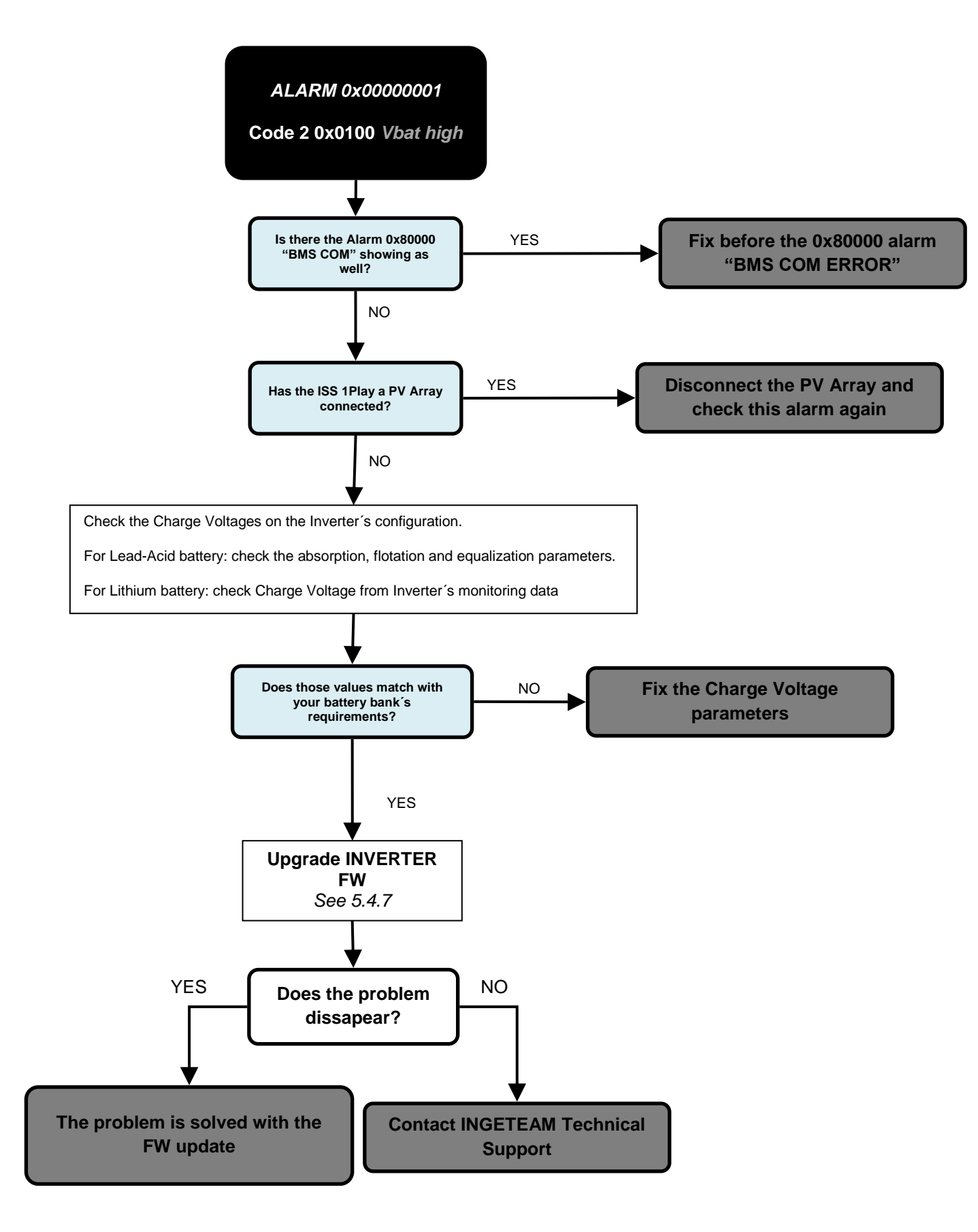

ABH2010IMC03\_F.docx

09/10/2019

#### 4.3 Alarm 0x0000002 and Alarm 0x0000004

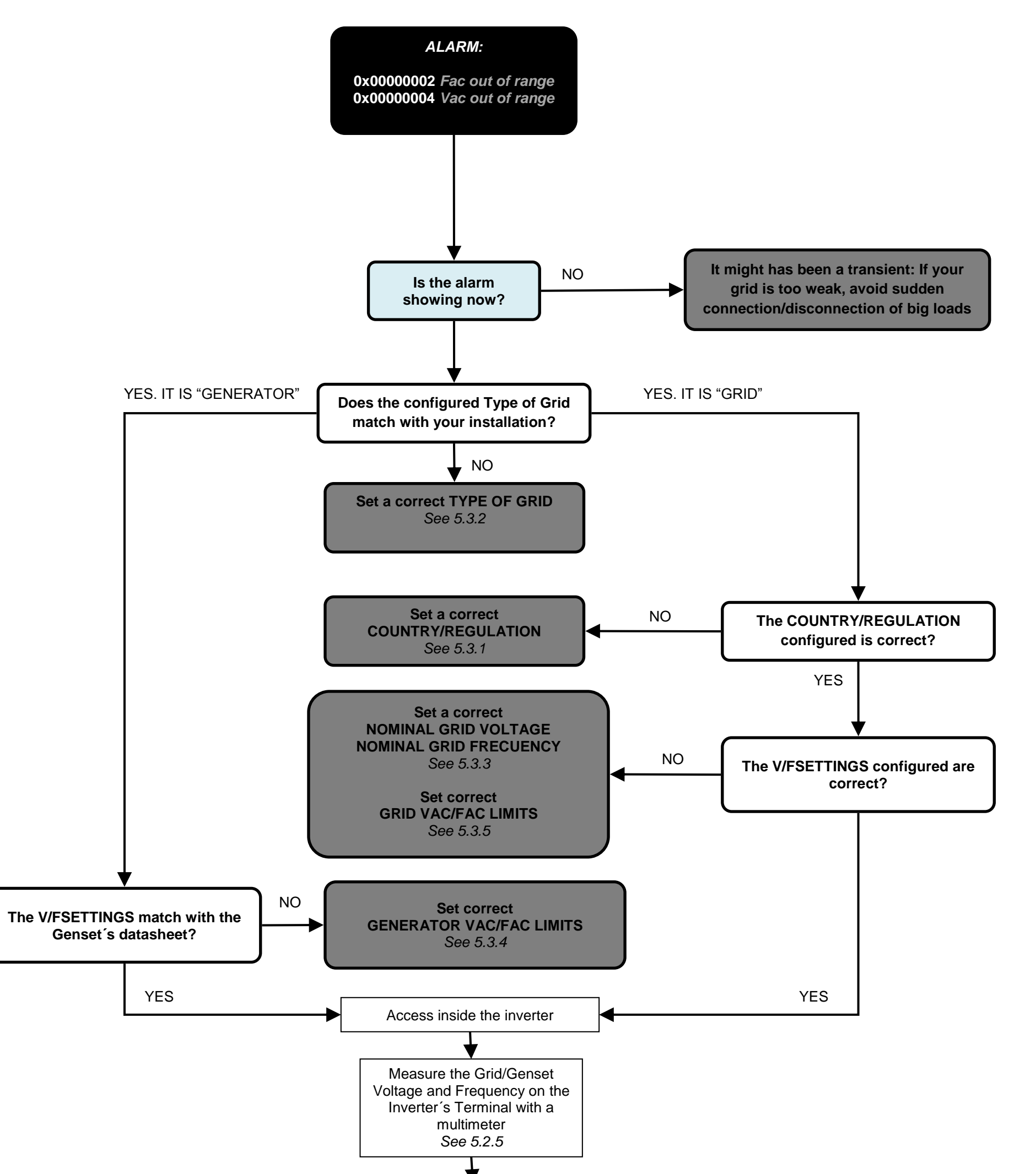

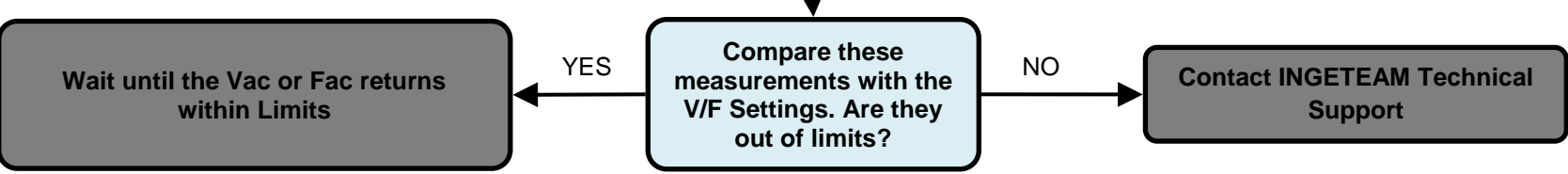

ABH2010IMC03\_F.docx

09/10/2019

4.4 Alarm 0x0000008: Stop Event 7 DC/AC Converter's Overcurrent or Fault

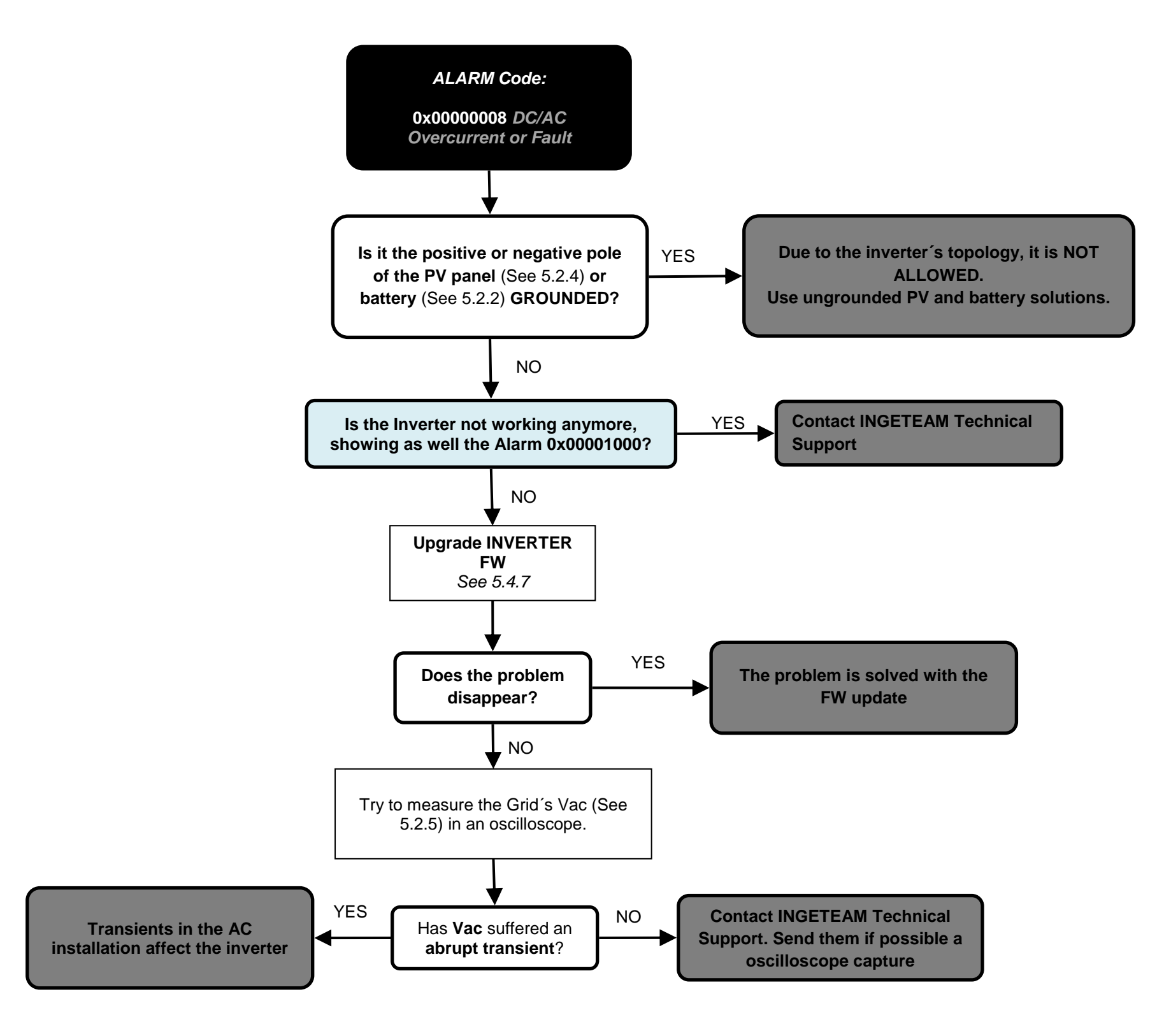

ABH2010IMC03\_F.docx

09/10/2019

4.5 Alarm 0x00000010: DC/DC Converter's Overcurrent (Stop Event 9) or Fault (Stop Event 8)

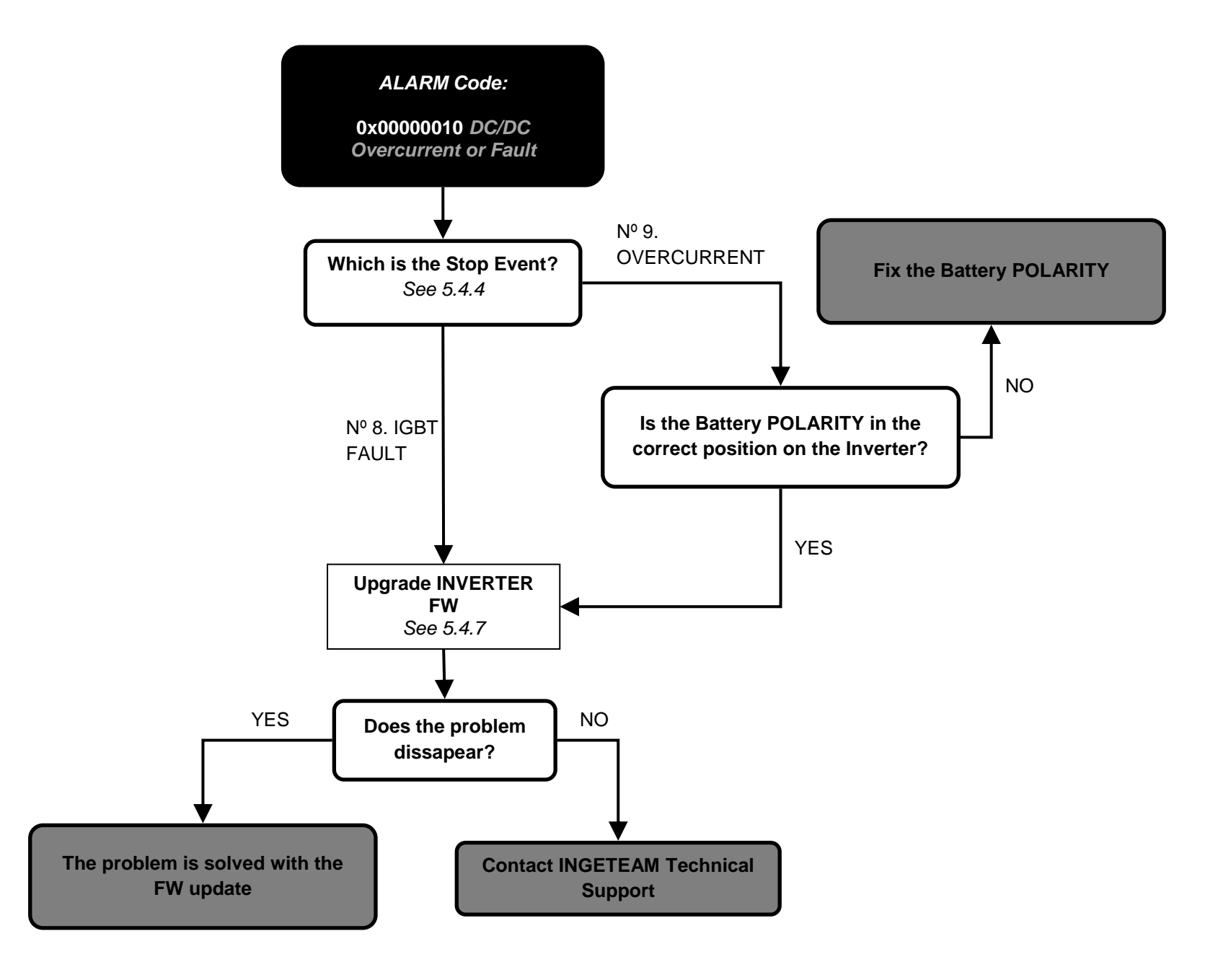

ABH2010IMC03\_F.docx

09/10/2019

#### 4.6 Alarm 0x0000020: Insulation failure

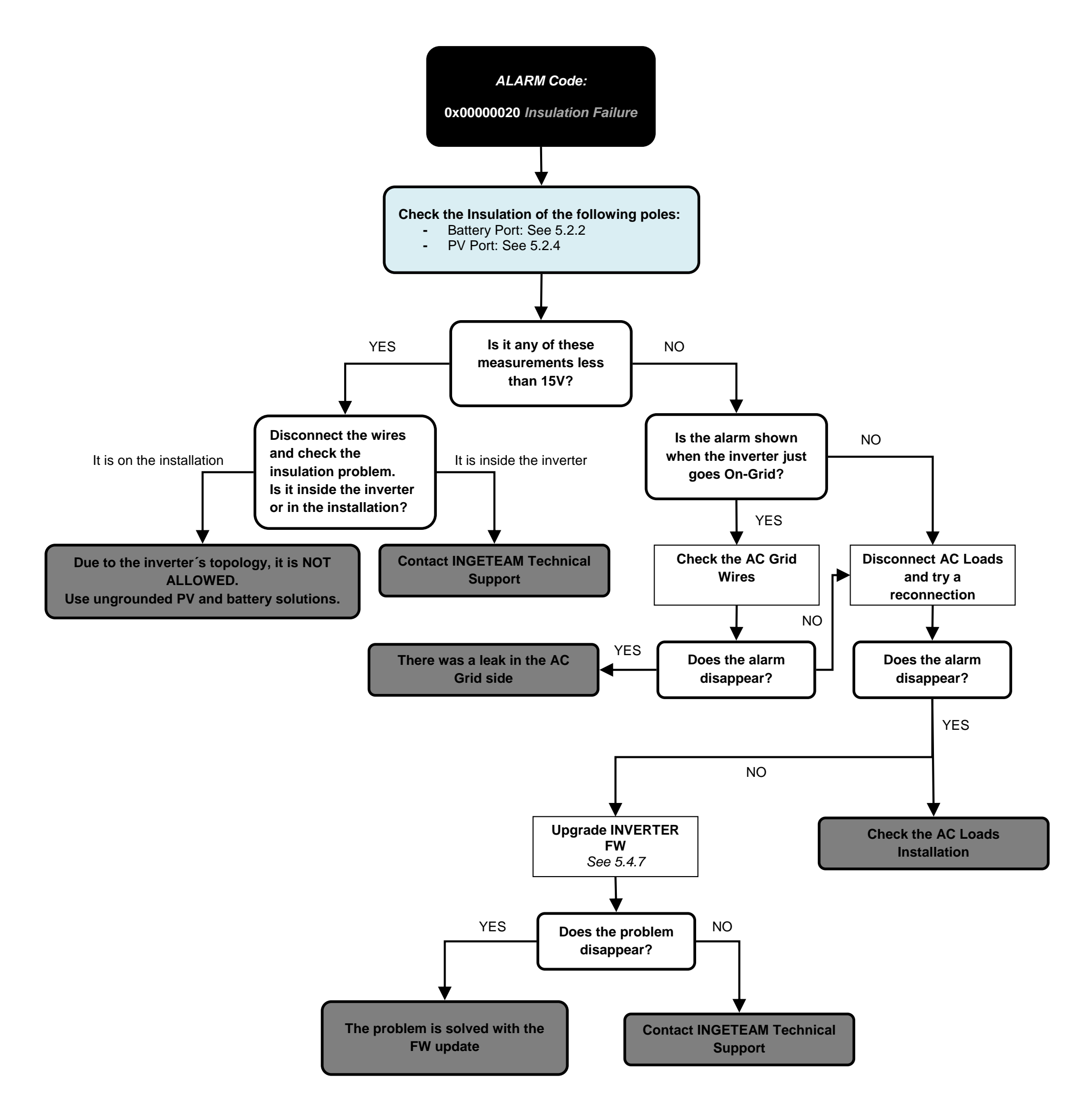

ABH2010IMC03\_F.docx

09/10/2019

4.7 Alarm 0x00000040: Stop Event 22. Synchronization alarm in 3 Phase Systems.

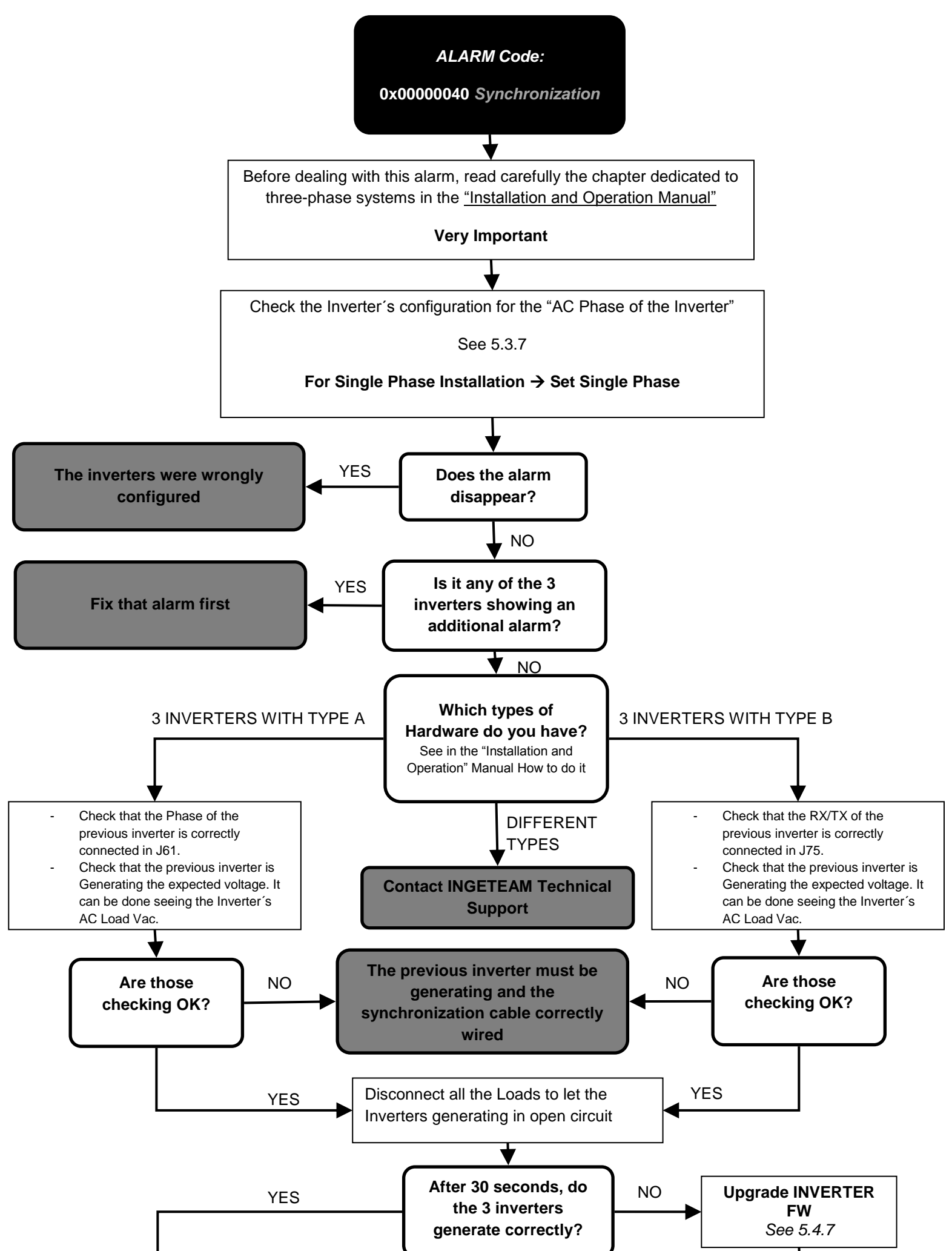

The loads transients seem to affect the inverter. Check that they are correctly sized. Ingeteam recommends the use of frequency drives to avoid transient voltage drops (2-3 seconds) during their connection

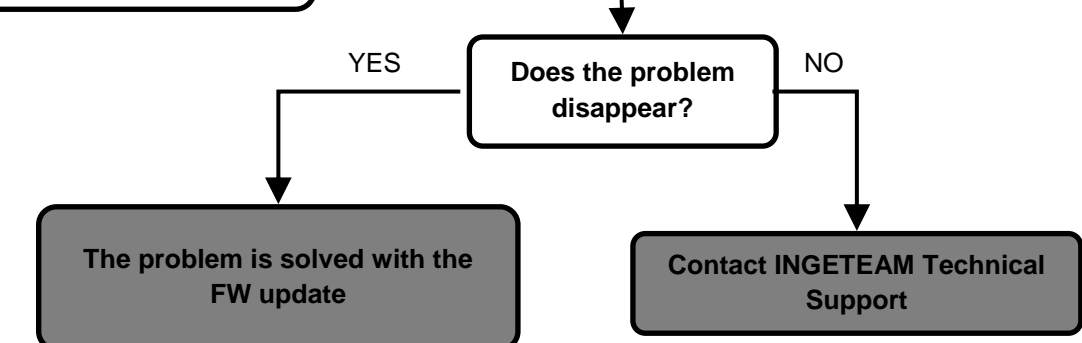

ABH2010IMC03\_F.docx

09/10/2019

4.8 Alarm 0x0000080: Temperature. Stop Events 16 and 17.

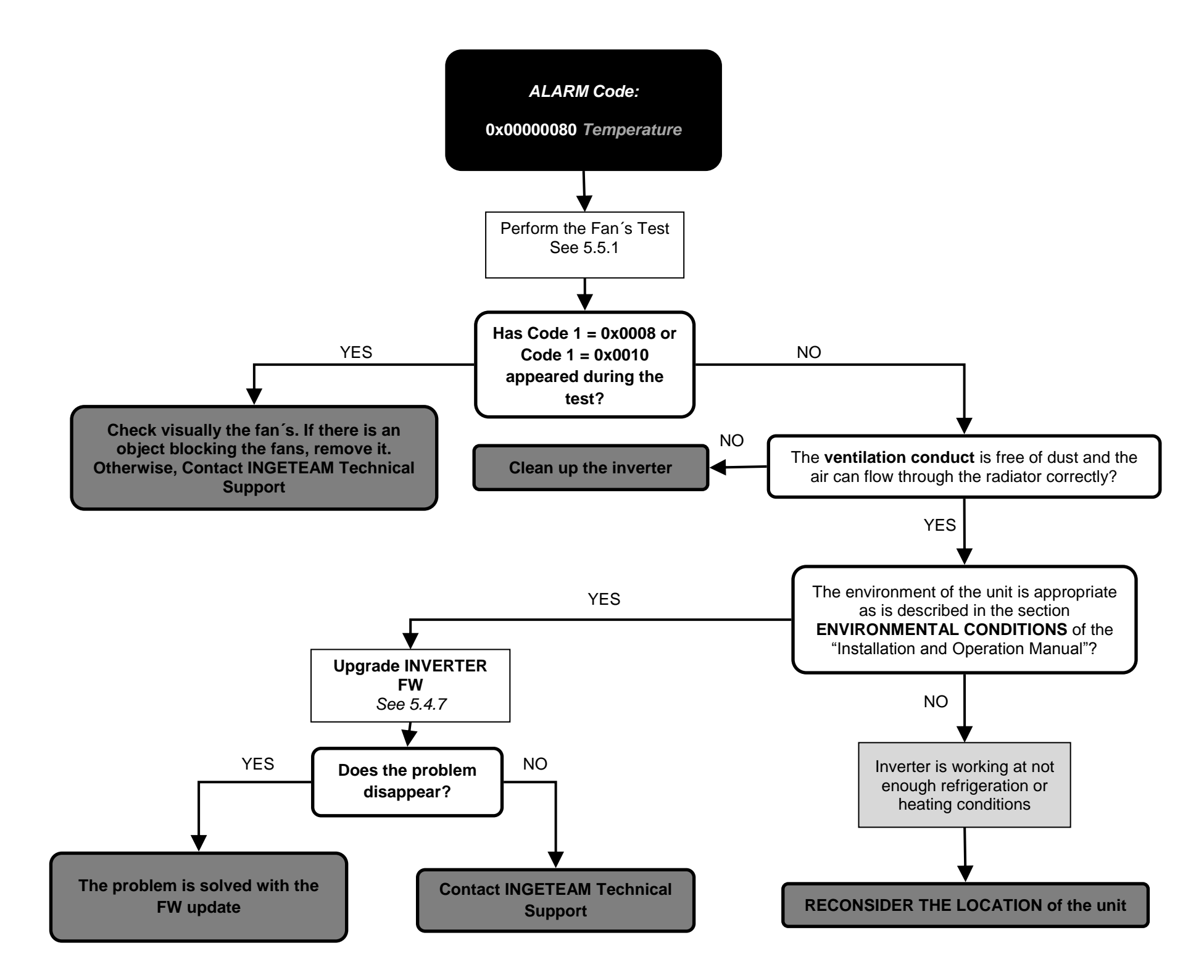

ABH2010IMC03\_F.docx

09/10/2019

4.9 Alarm 0x00000100: DC Bus Overvoltage. Stop Event 6.

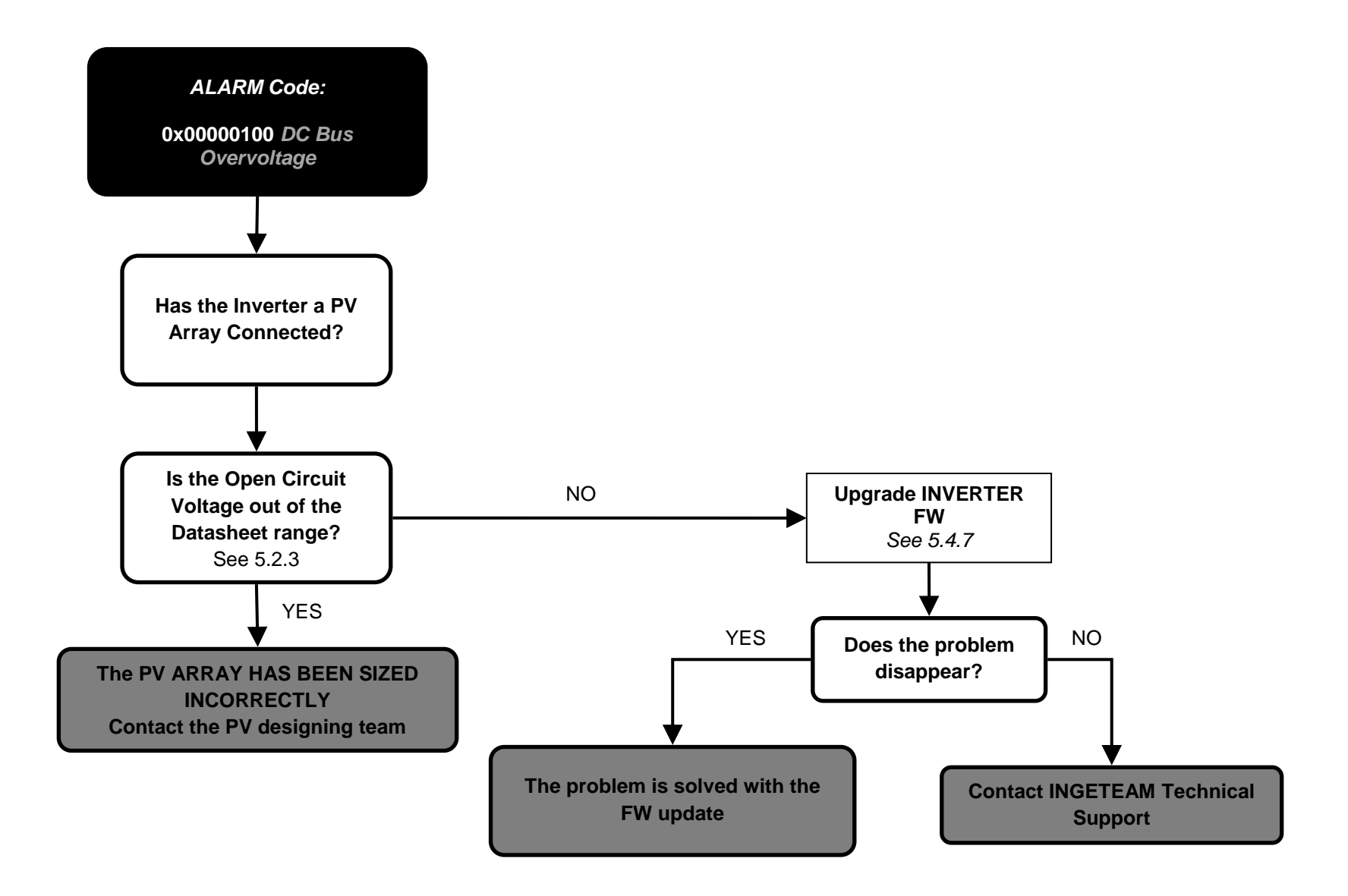

ABH2010IMC03\_F.docx

09/10/2019

4.10 Alarm 0x00000200: Configuration Change. Stop Event 25.

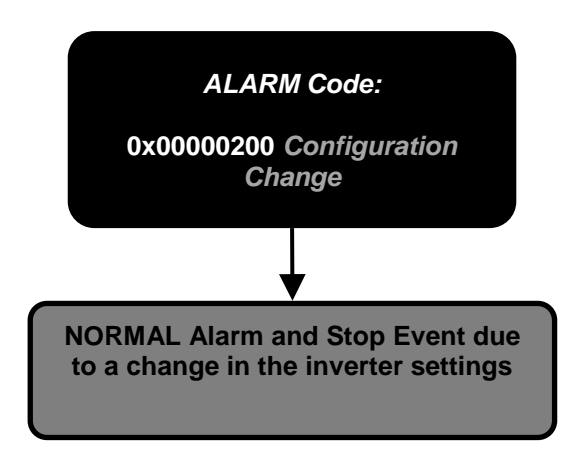

4.11 Alarm 0x00000400: Stop Inverter Command.

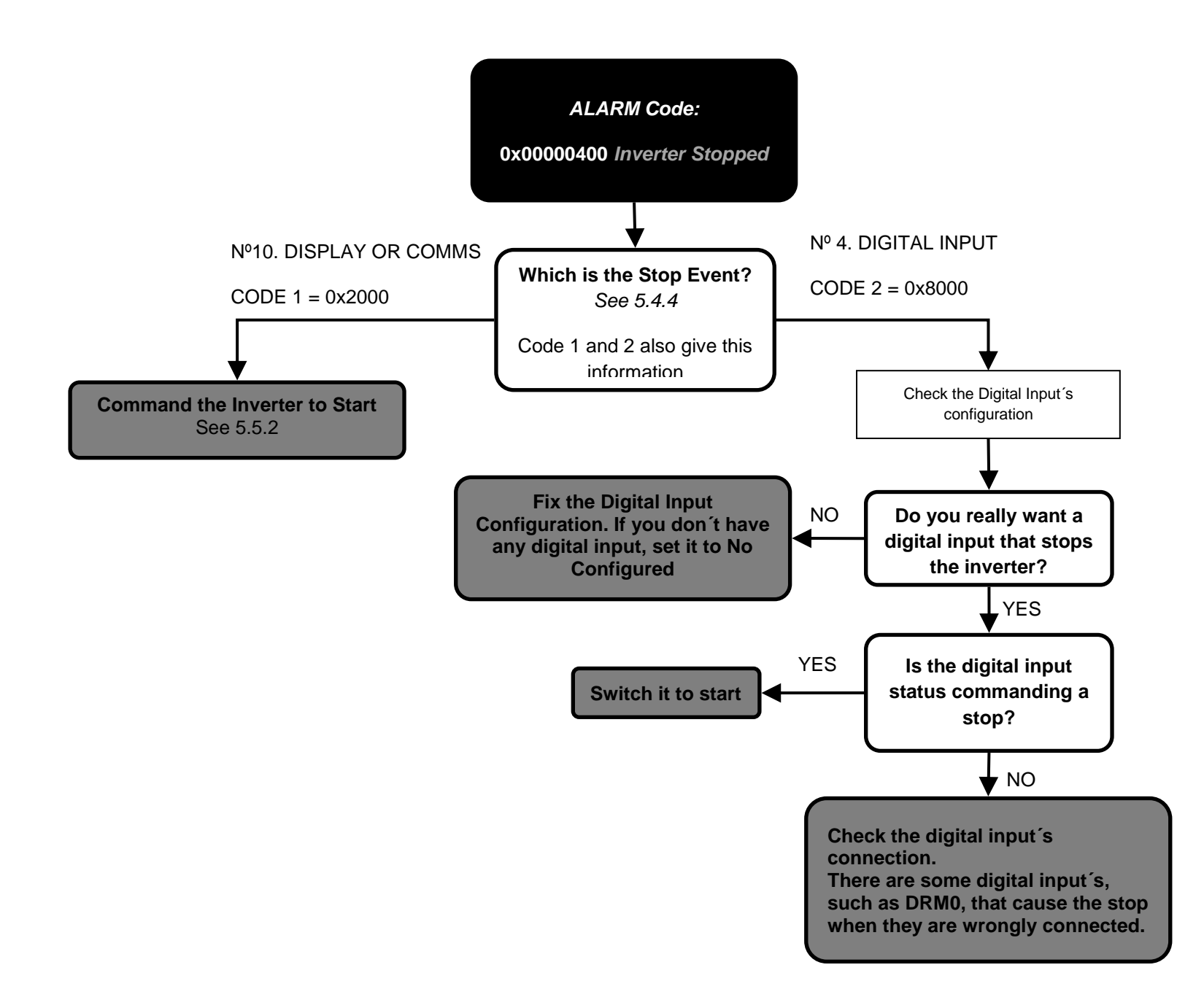

ABH2010IMC03\_F.docx

09/10/2019

#### 4.12 Alarm 0x00000800: HW Failure.

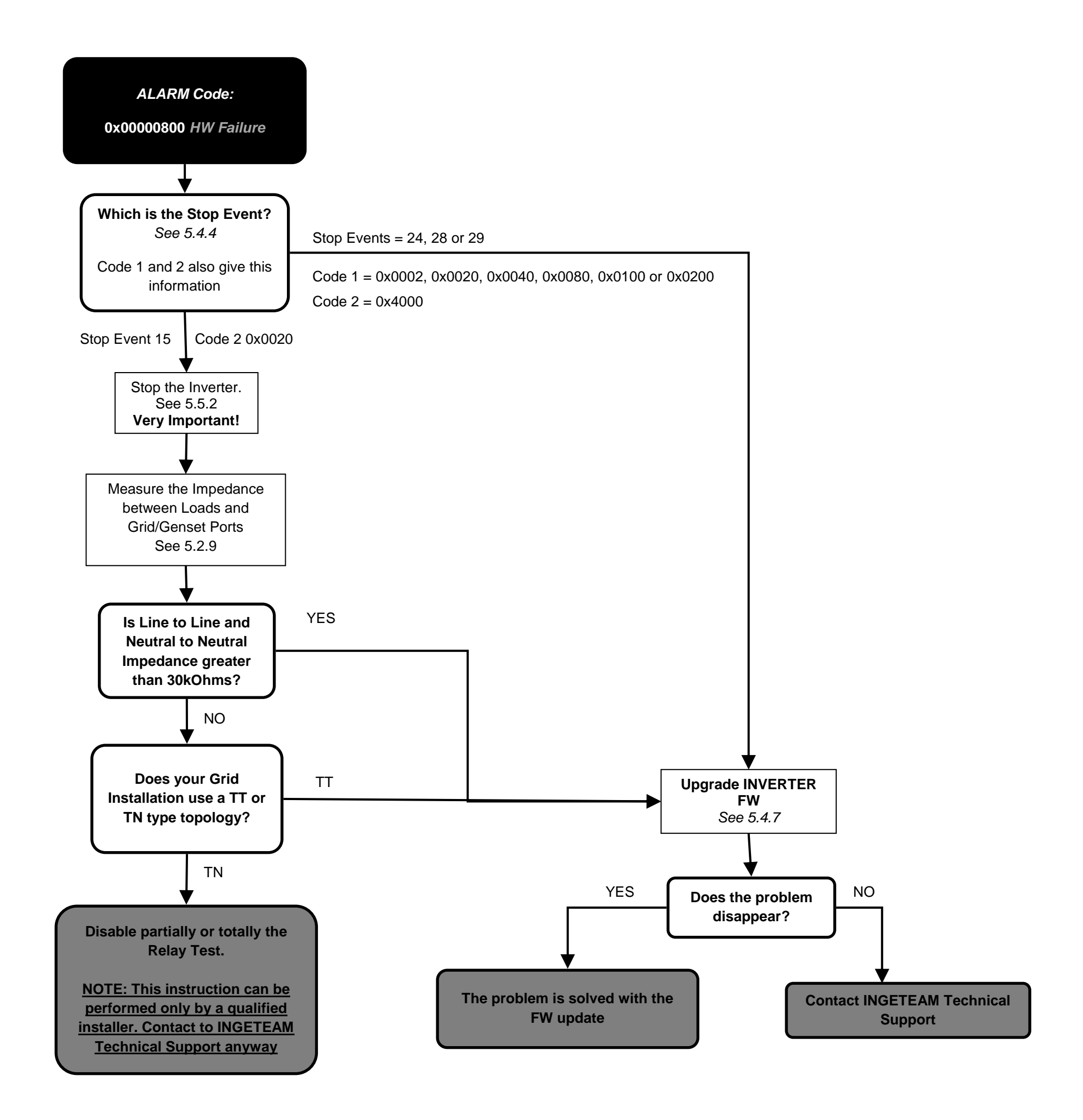

ABH2010IMC03\_F.docx

09/10/2019

4.13 Alarm 0x00001000: Repetitive DC/DC or DC/AC Error. Stop Event 23.

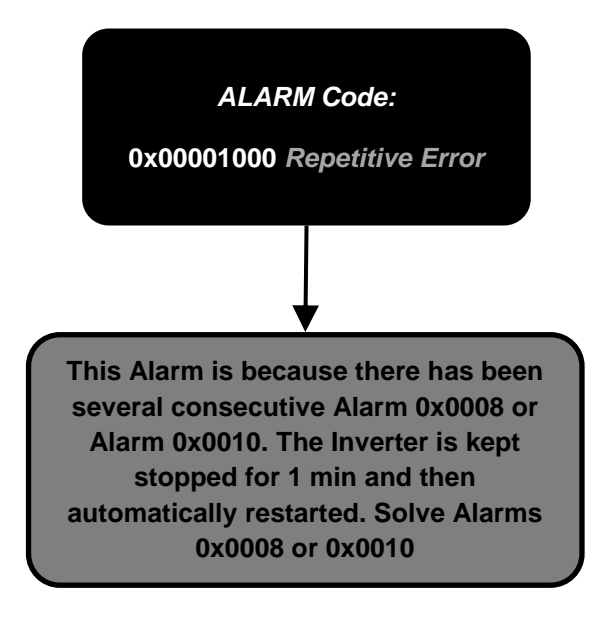

4.14 Alarm 0x00002000: Overload in AC Grid Port. Stop Events 26.

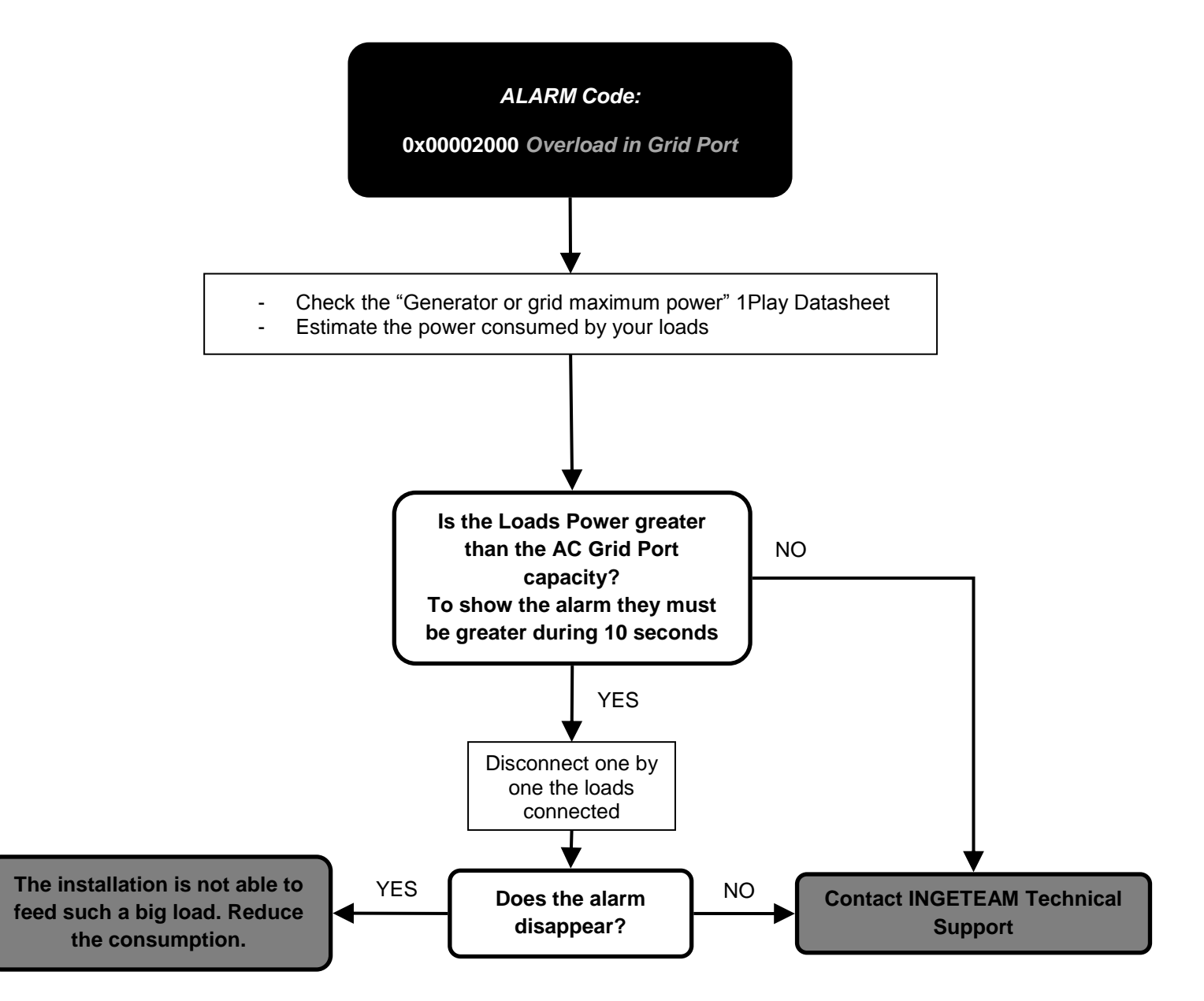

ABH2010IMC03\_F.docx

09/10/2019

4.15 Alarm 0x00004000: High Battery Temperature. Stop Events 17.

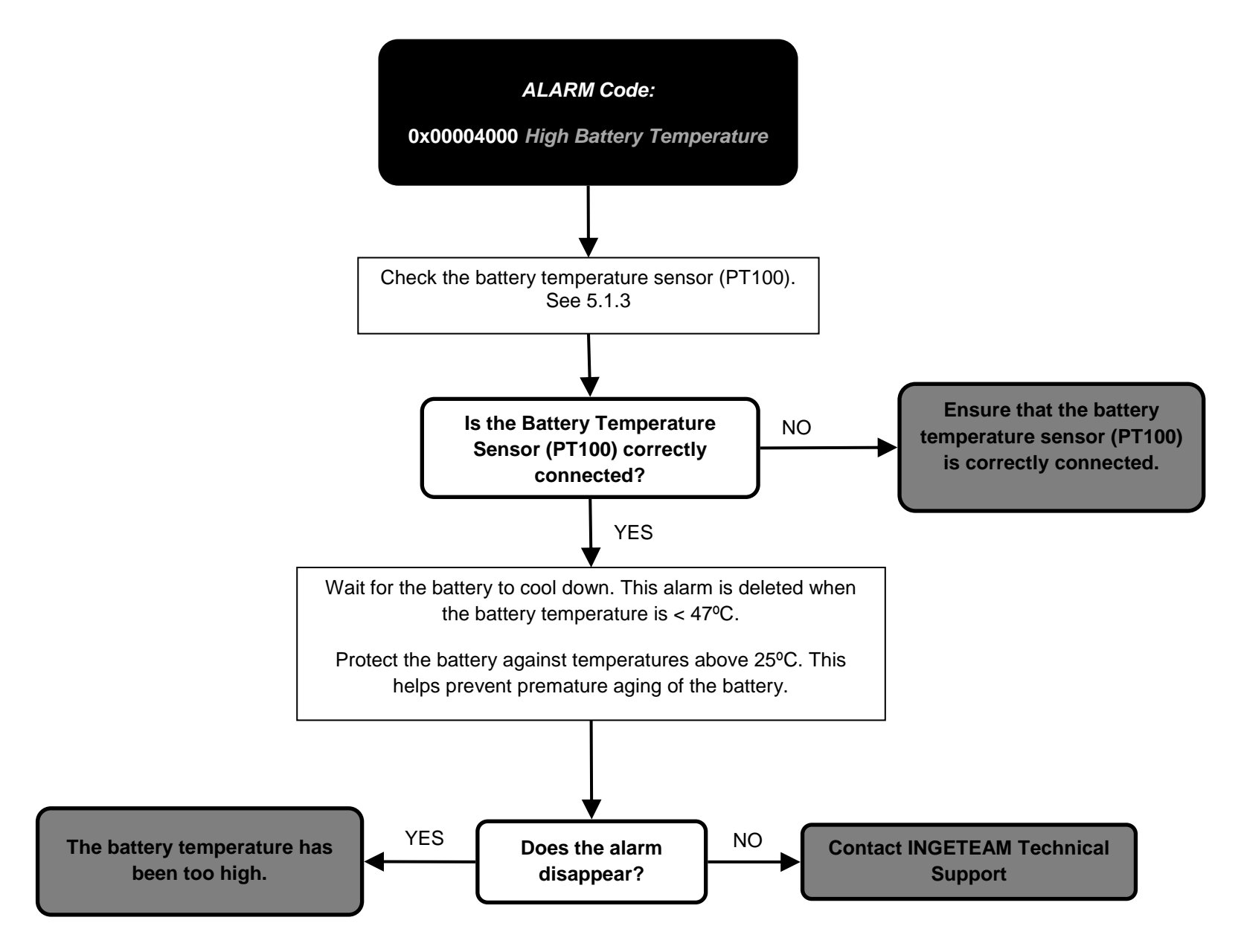

ABH2010IMC03\_F.docx

09/10/2019

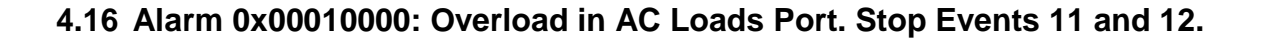

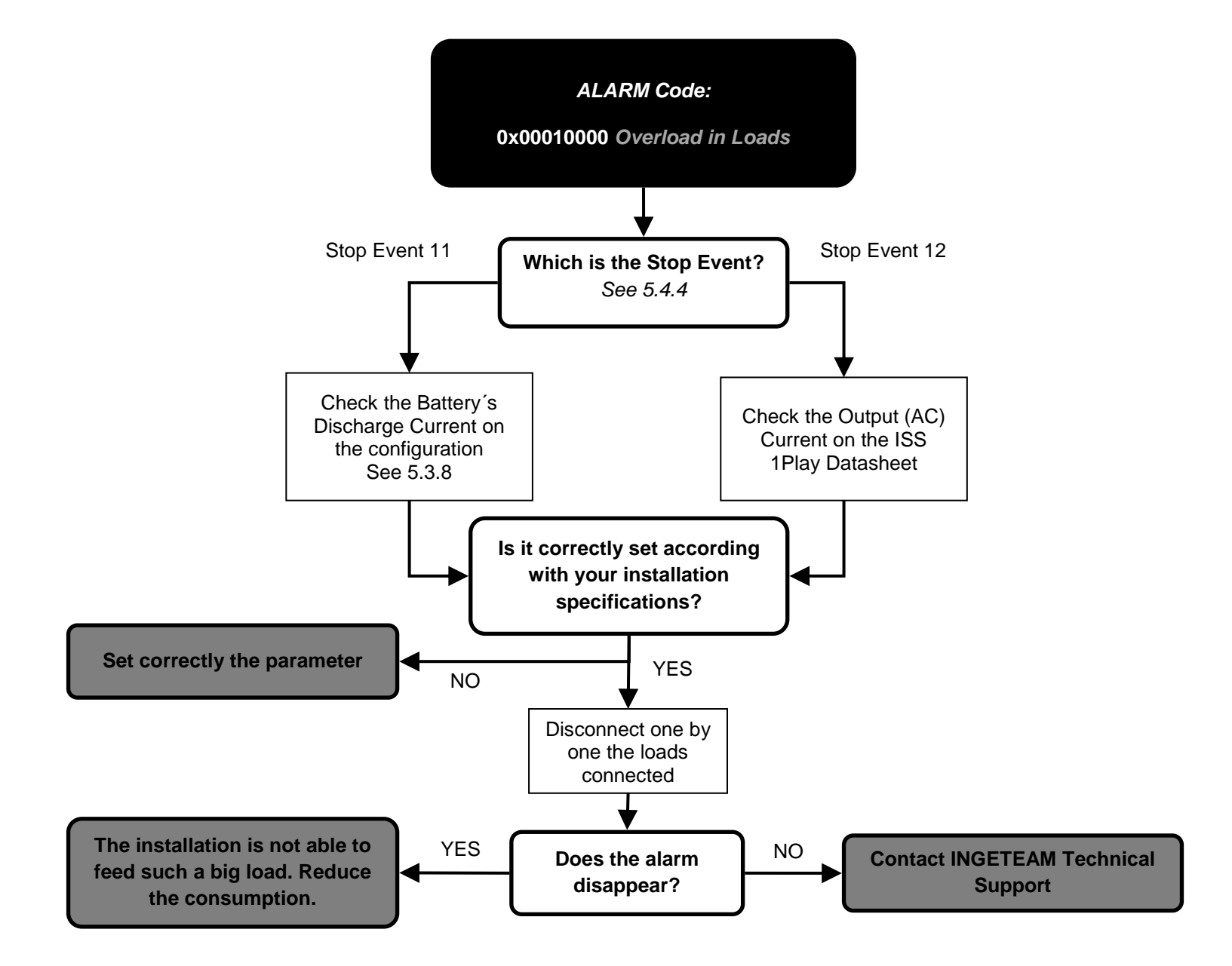

4.17 Alarm 0x00020000: Short circuit in AC Loads. Stop Event 13.

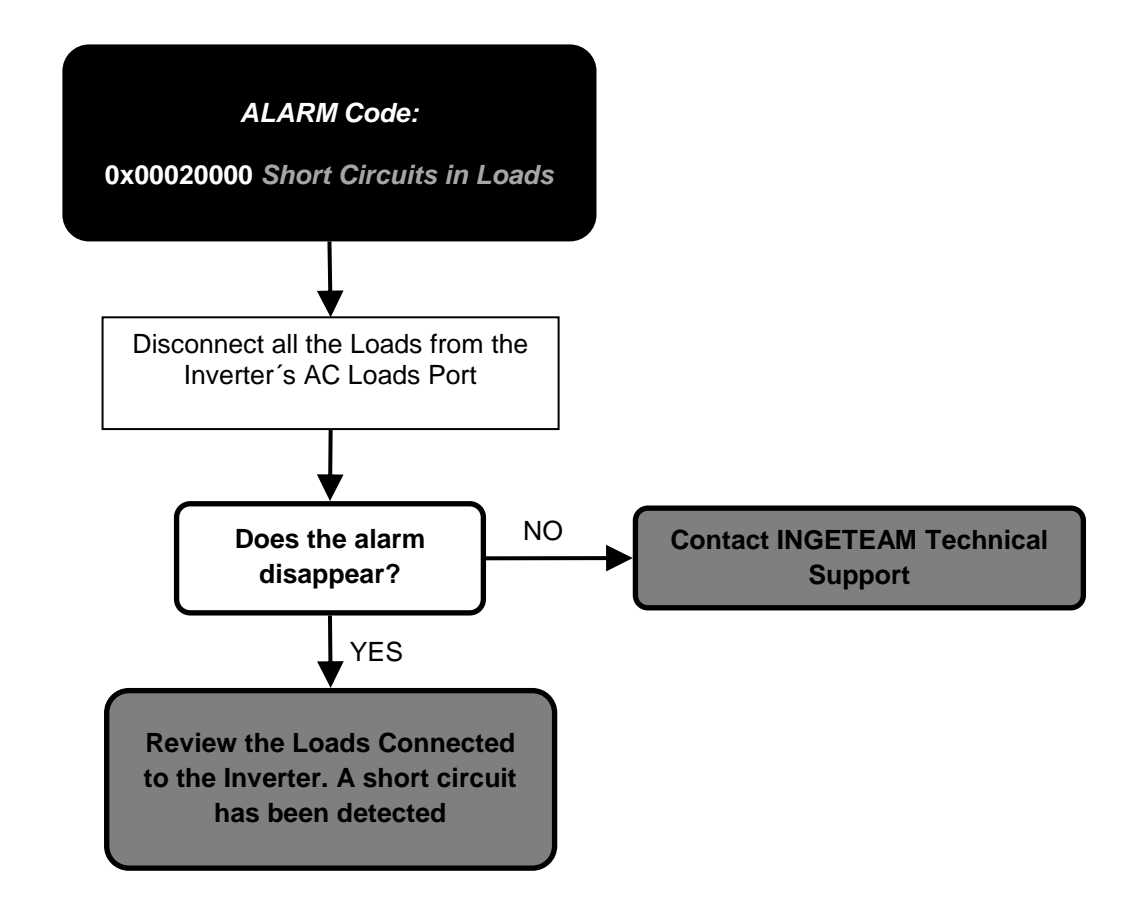

ABH2010IMC03\_F.docx

09/10/2019

4.18 Alarm 0x00040000: PT100 Temperature sensor.

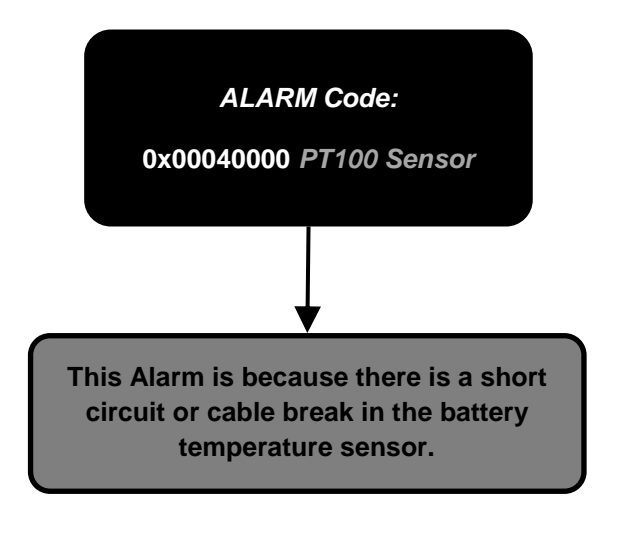

ABH2010IMC03\_F.docx

09/10/2019

4.19 Alarm 0x00080000 and 0x00400000: Communication Error with the BMS.

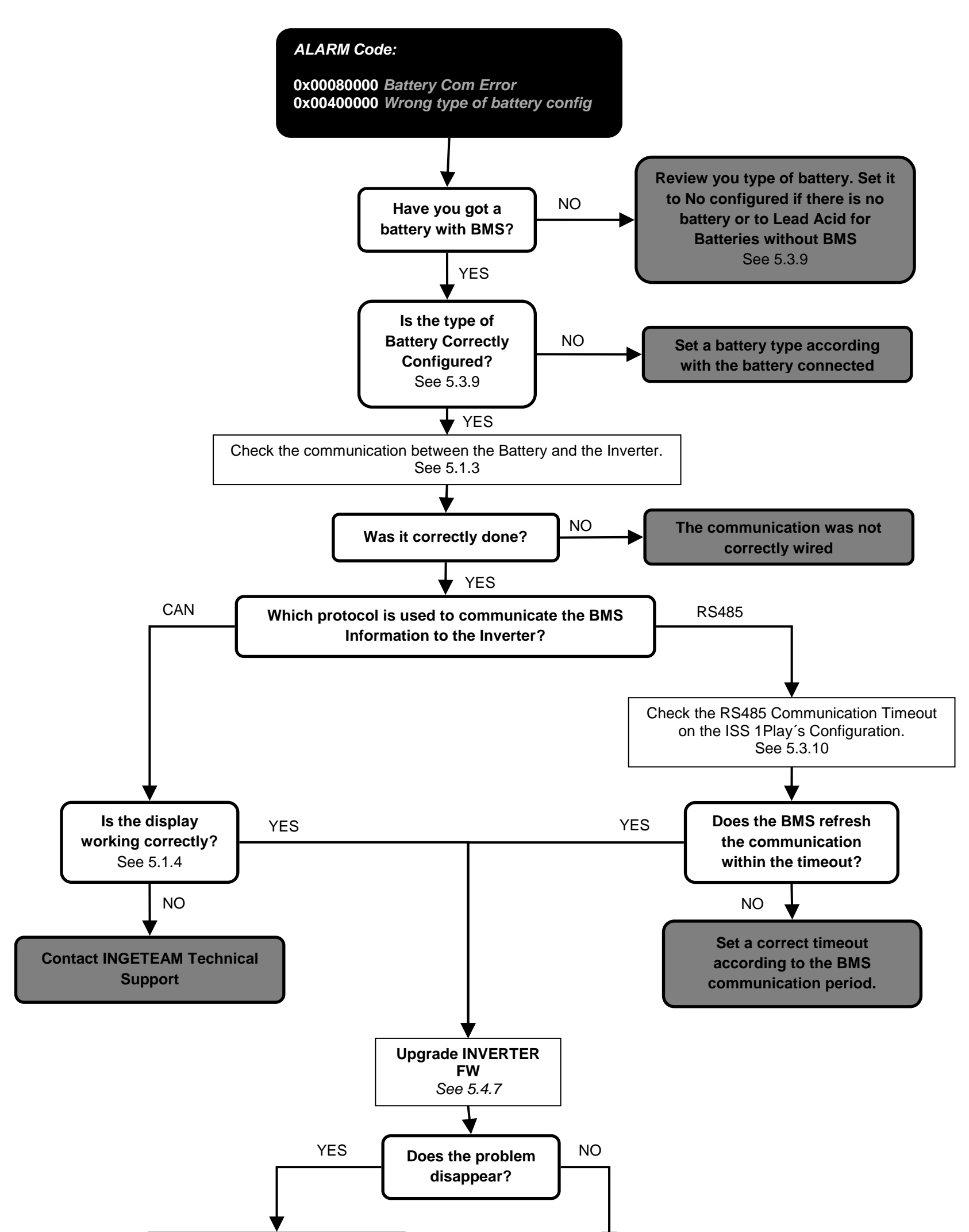

The problem is solved with the FW update

Contact INGETEAM Technical Support

ABH2010IMC03\_F.docx

09/10/2019

4.20 Alarm 0x00100000: Wrong Inverter Serial Number.

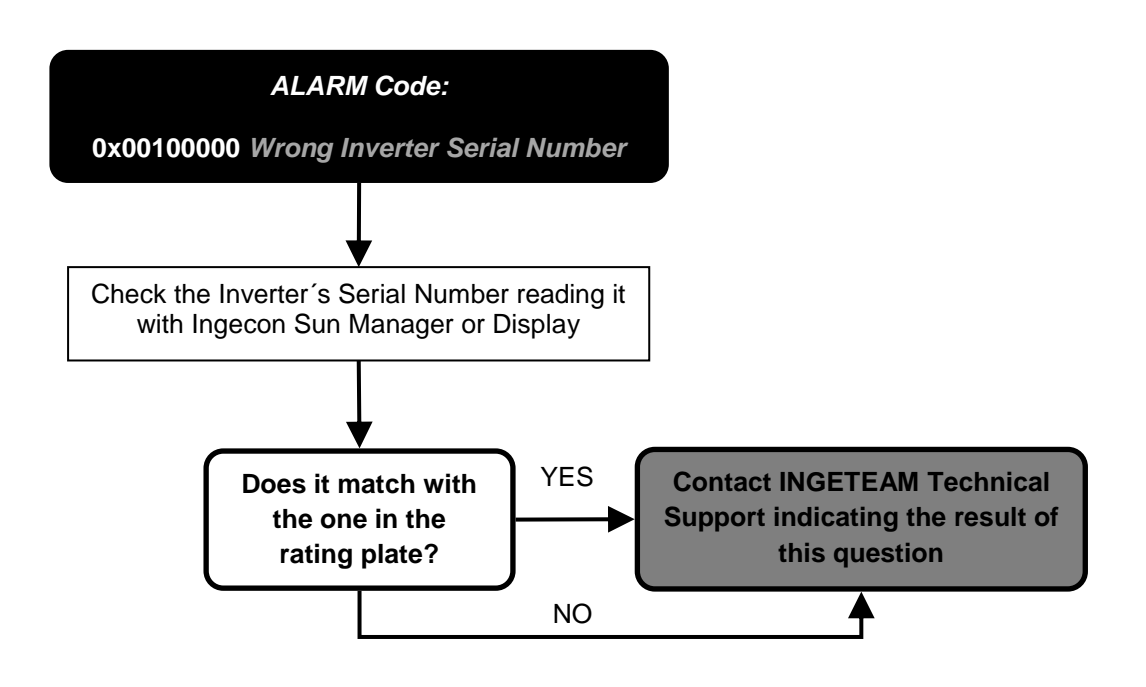

4.21 Alarm 0x00200000: High Instantaneous Grid Voltage. Stop Event 5.

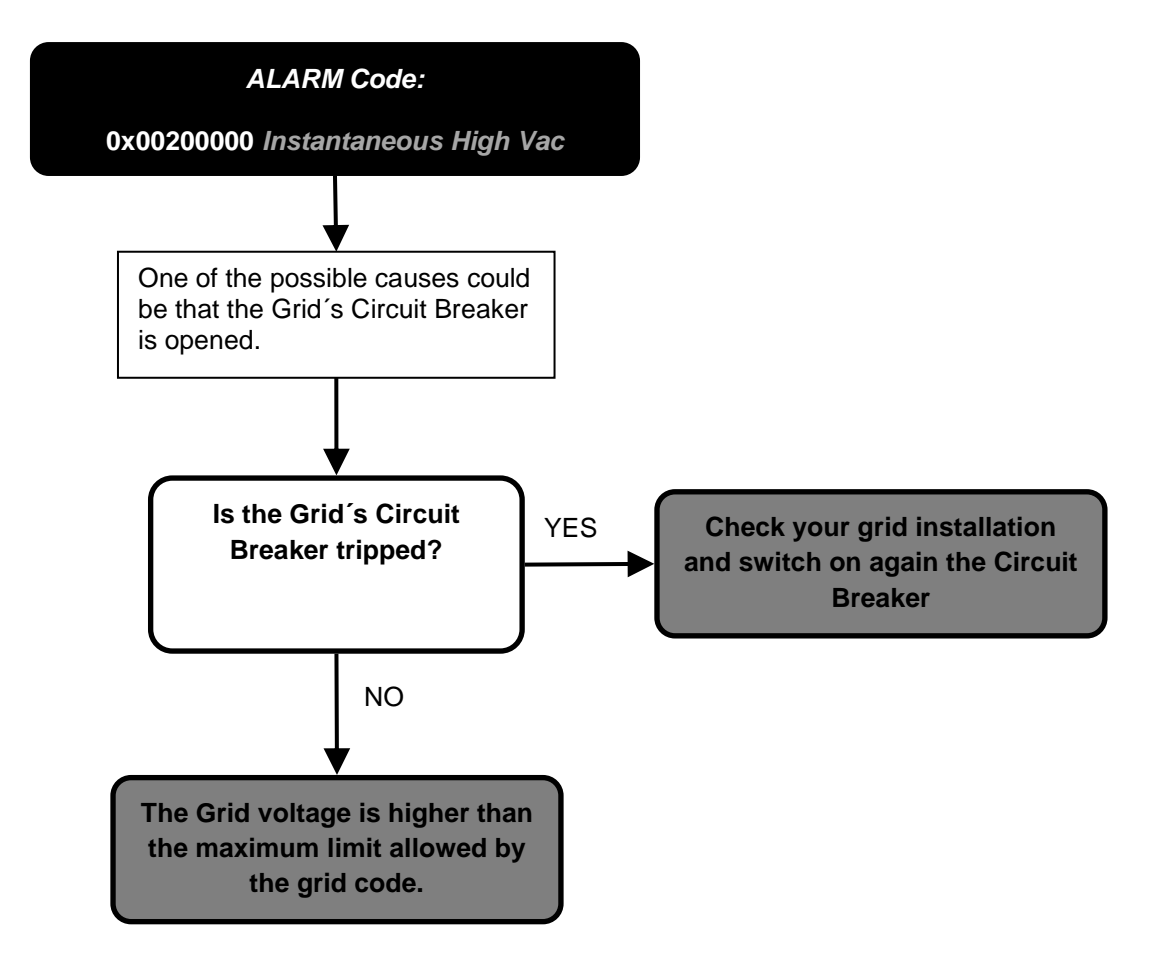

ABH2010IMC03\_F.docx

09/10/2019

4.22 Alarm 0x00800000: Alarm in the BMS. Stop Event 30. Code 2 0x2000

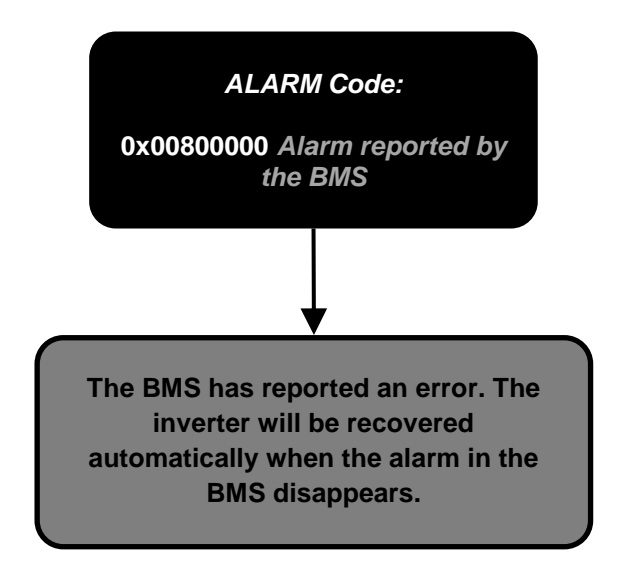

ABH2010IMC03\_F.docx

09/10/2019

4.23 Alarm 0x01000000: Overcurrent in PV array input. Stop Event 11.

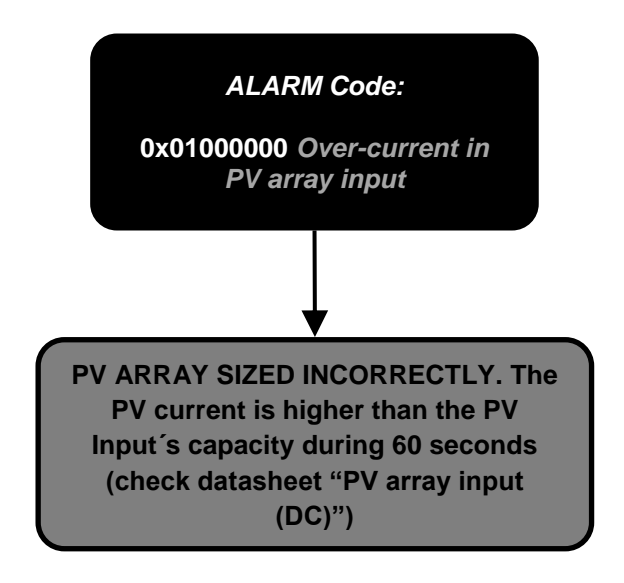

4.24 Alarm 0x02000000, Code 3 0x0040: Stop Event 1 Battery SOC Low (SOCdescx).

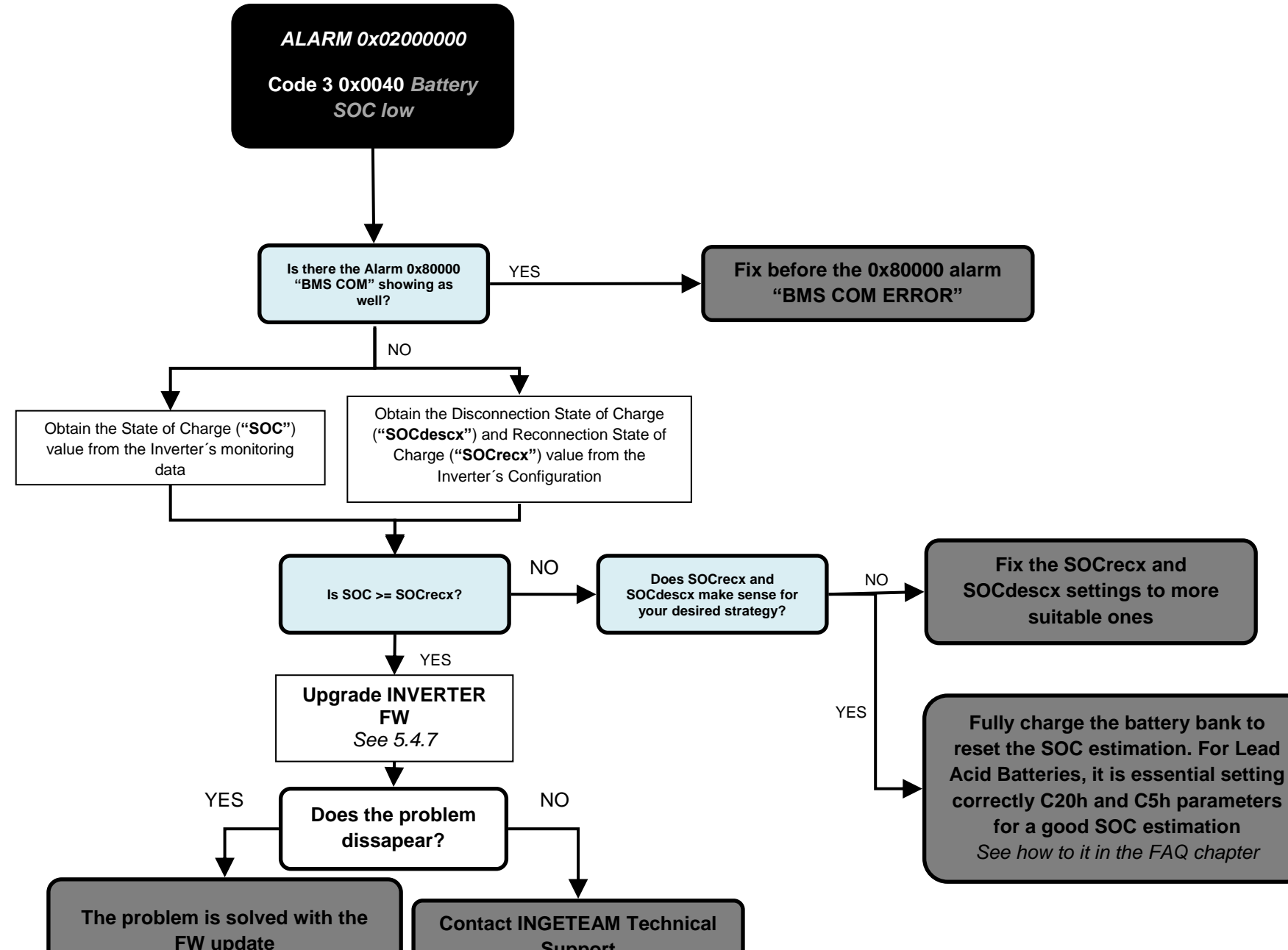

| Support |
|---------|
|         |

ABH2010IMC03\_F.docx

09/10/2019

4.25 Warning: Code 3 0x0004: DC/DC converter cannot elevate.

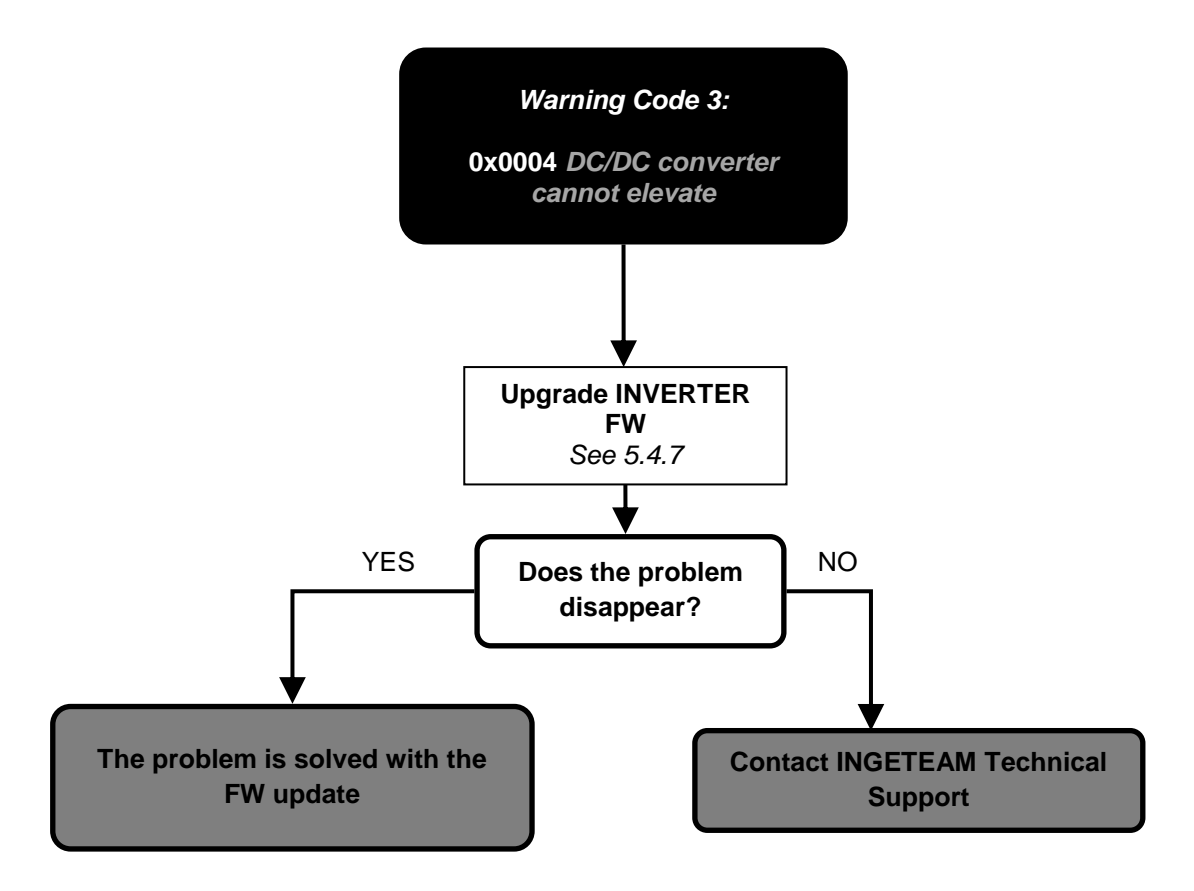

4.26 Warning: Code 3 0x0008: Synchronization with the grid not successful.

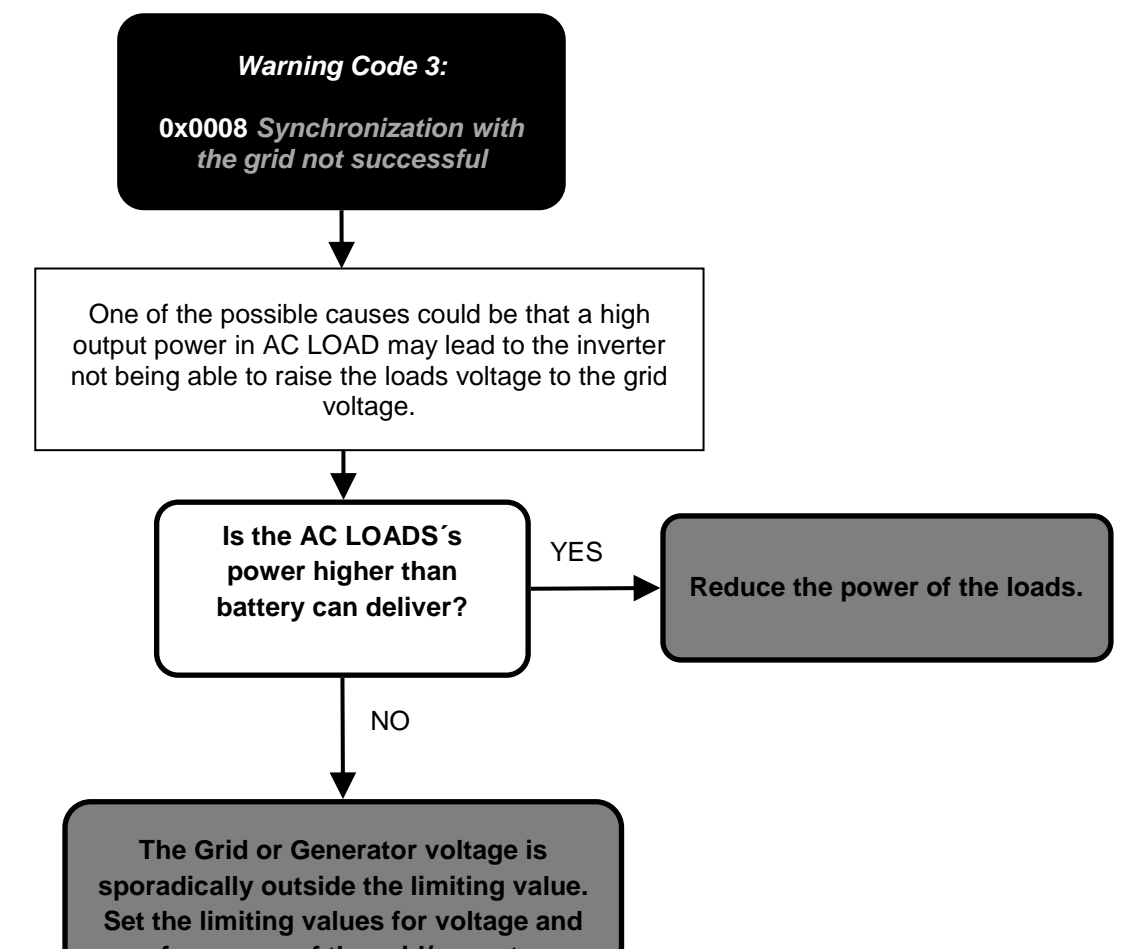

frequency of the grid/genset.

ABH2010IMC03\_F.docx

09/10/2019

4.27 Warning: Code 3 0x0020: Bus CAN Communication Error.

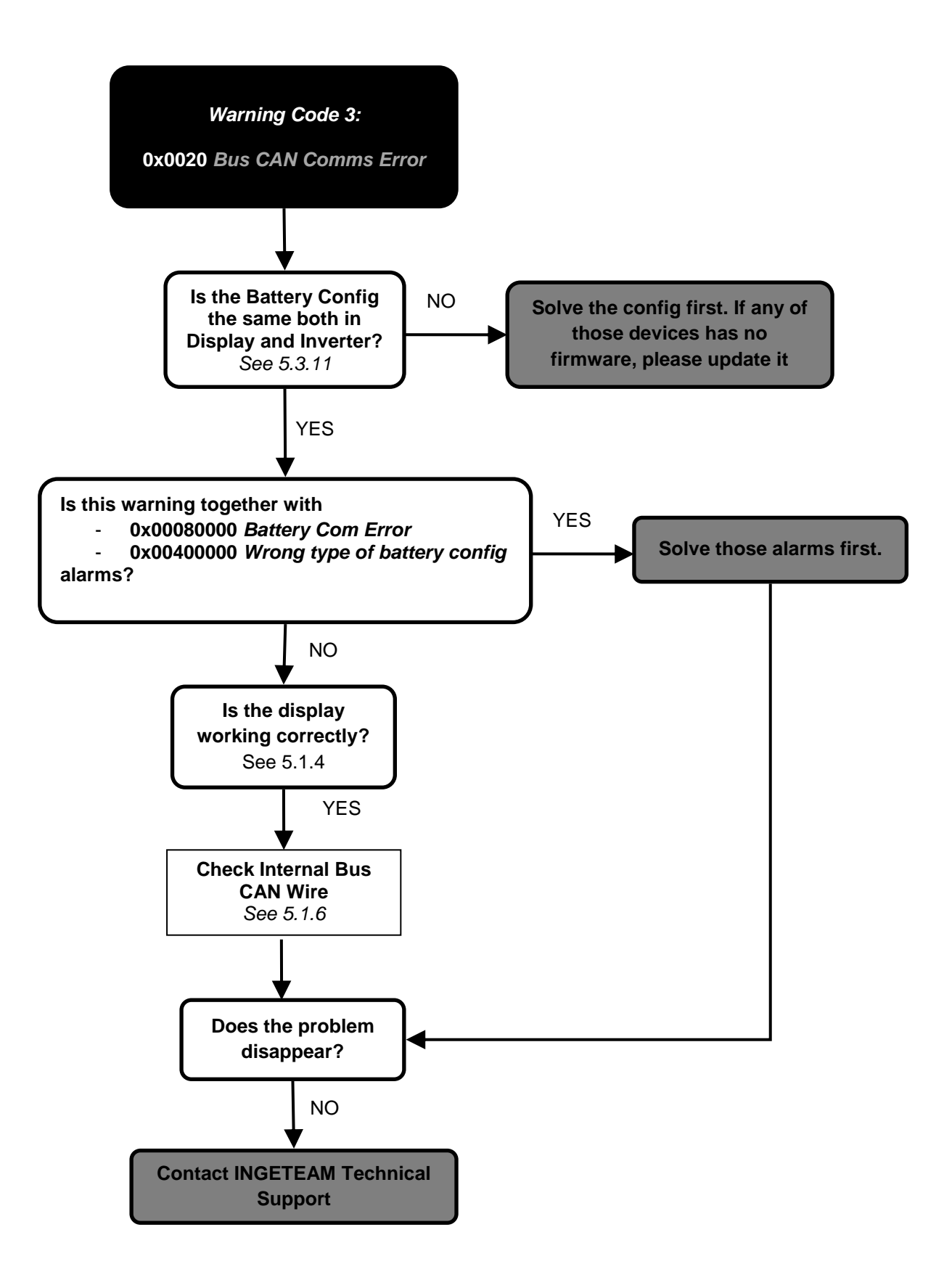

ABH2010IMC03\_F.docx

09/10/2019

#### **5 TRAINING INSTRUCTIONS**

#### 5.1 CHECKING MEASURES

#### 5.1.1 Inverter measures Vbat measurement is correct?

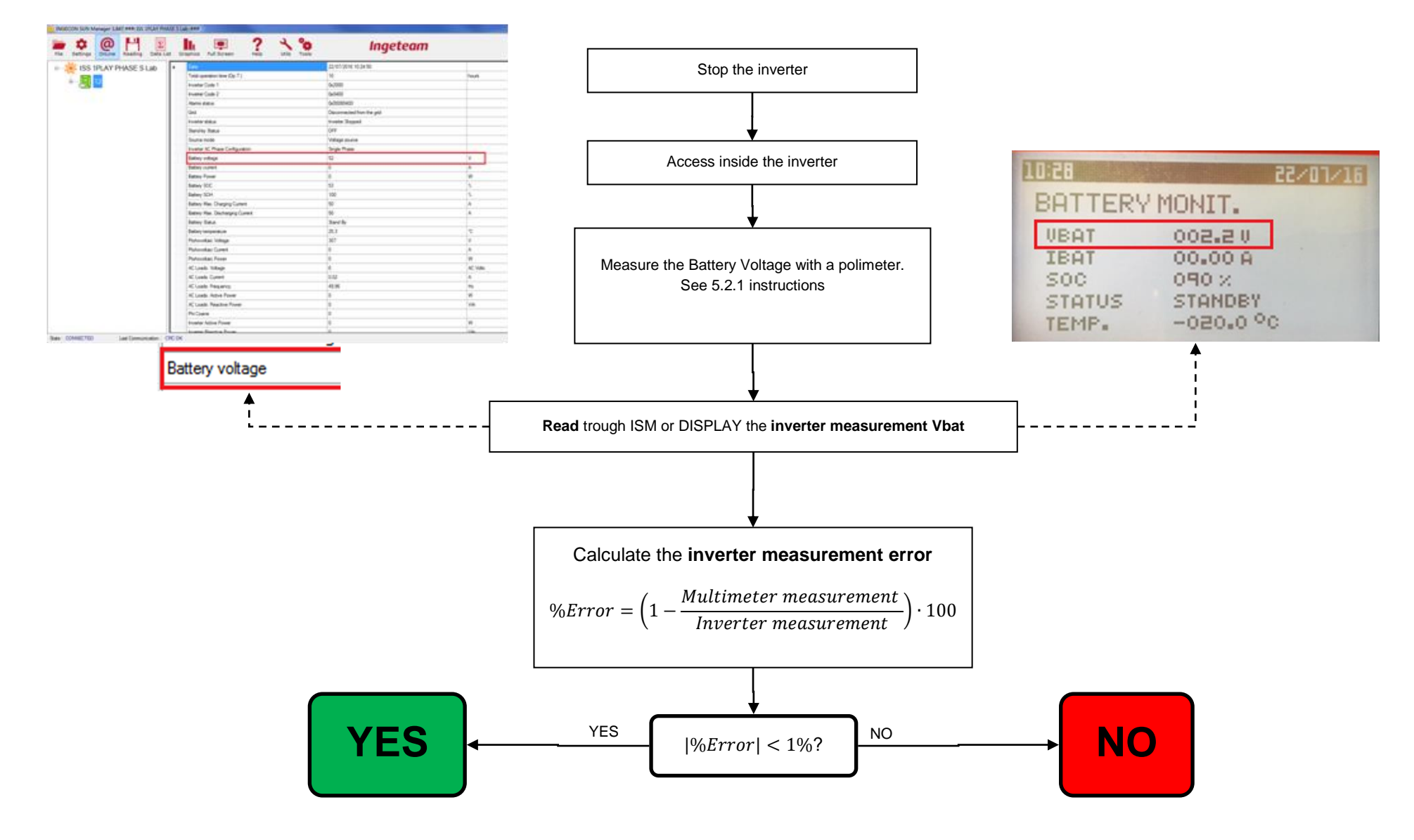

ABH2010IMC03\_F.docx

09/10/2019

#### 5.1.2 All battery cells are functional?

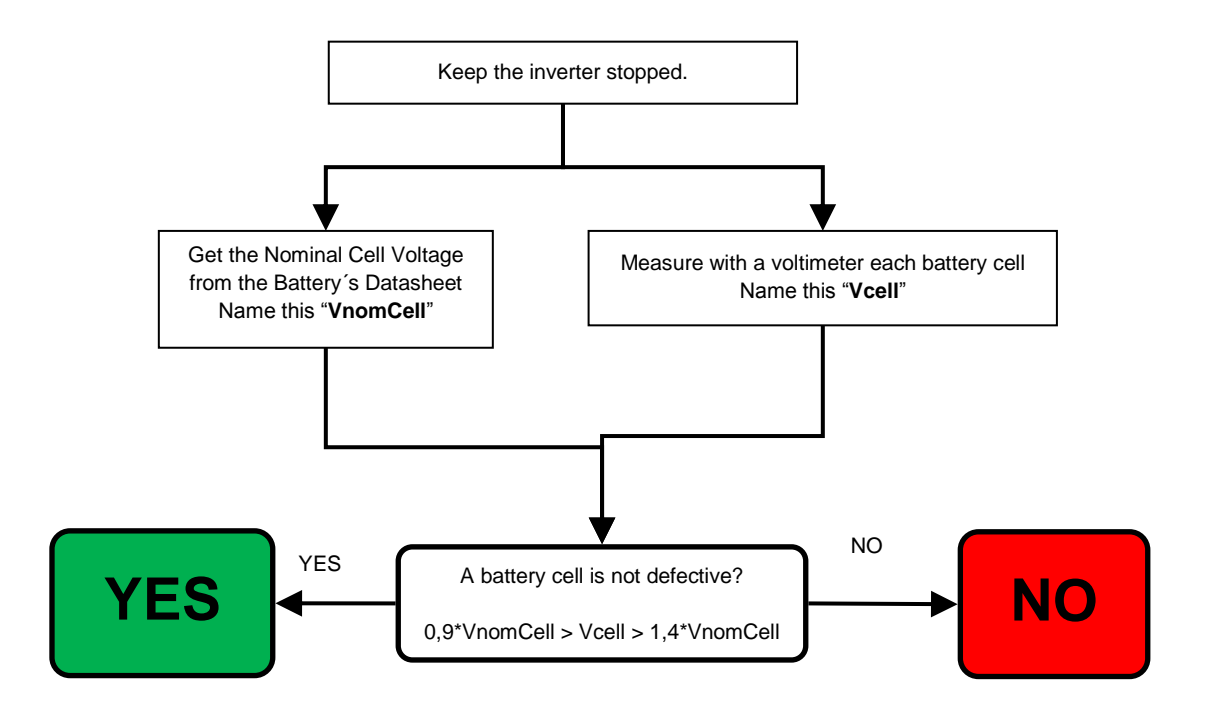

#### 5.1.3 Check the communication between de battery and the inverter.

The communication between the battery and the ISS 1Play can be with CAN or RS485 Protocol.

#### **Batteries with CAN Protocol**

This point asks for reviewing the wiring of the CAN communication between the battery and the inverter. For a correct communication the following points must be all right:

- The battery and the inverter must be switched ON.
- The wiring must be well connected. Check the "Installation and Operation Manual" of the Inverter to see in which position are placed. Compare it with the Battery's BMS's wire convention.

For some batteries, such as LG Resu model, Ingeteam released a dedicated commissioning guide. For getting those guides, Contact with Ingeteam Technical Service.

Depending on the CAN Battery connector, the text on the PCB change.

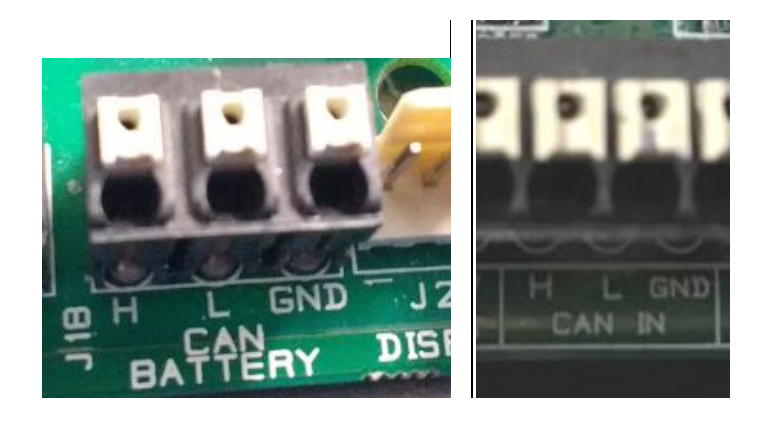

#### Batteries with RS485 Protocol

For a correct communication the following points must be all right:

- The battery and the inverter must be switched ON.
- The RS485 wiring must be well connected in the Inverter's communication board. For further details, Contact Ingeteam Technical Service.

#### 5.1.4 Check that the display is working correctly.

The display is connected to the inverter's Printed Circuit Board through a set of wires to provide the electrical power supply and the CAN communication.

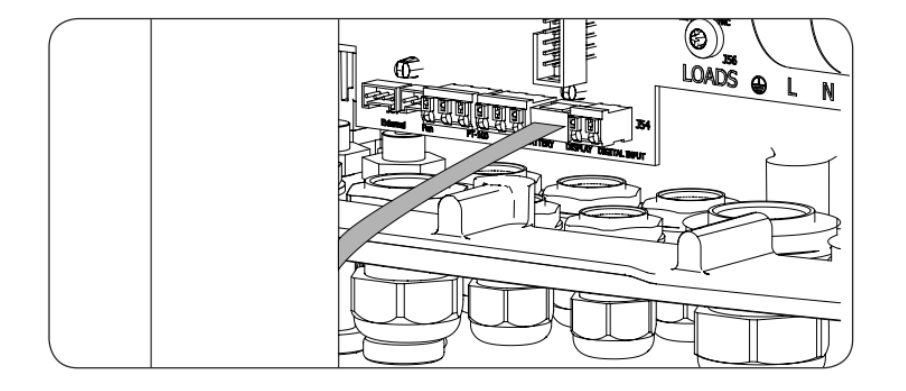

When a display is not working correctly, it is not turned on or just after turning on it starts with the hour at "00:00".

ABH2010IMC03\_F.docx

09/10/2019

### 5.1.5 Check the battery temperature sensor (PT100).

This point asks for reviewing the wiring of the battery temperature sensor. For a correct temperature of the battery bank the following points must be all right:

- The wiring must be well connected. Check the "Installation and Operation Manual" of the Inverter to see in which position are placed.
- If the type of PT100 sensor is 2-wires, it is necessary short circuit the R-R pins and the PT100 (2-wires) is installed between R-W pins.

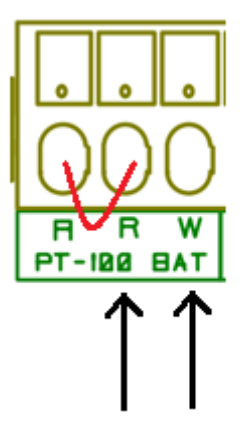

- If the type of PT100 sensor is 3-wires, the PT100 is installed in R-R-W pins.

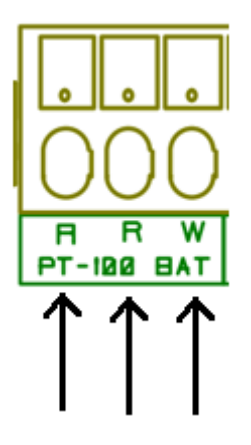

### 5.1.6 Check internal CAN Bus Wire.

The internal CAN Bus Wire connects the main PCB (connector J14) to the control PCB (connector J19). Check that this wire is OK.

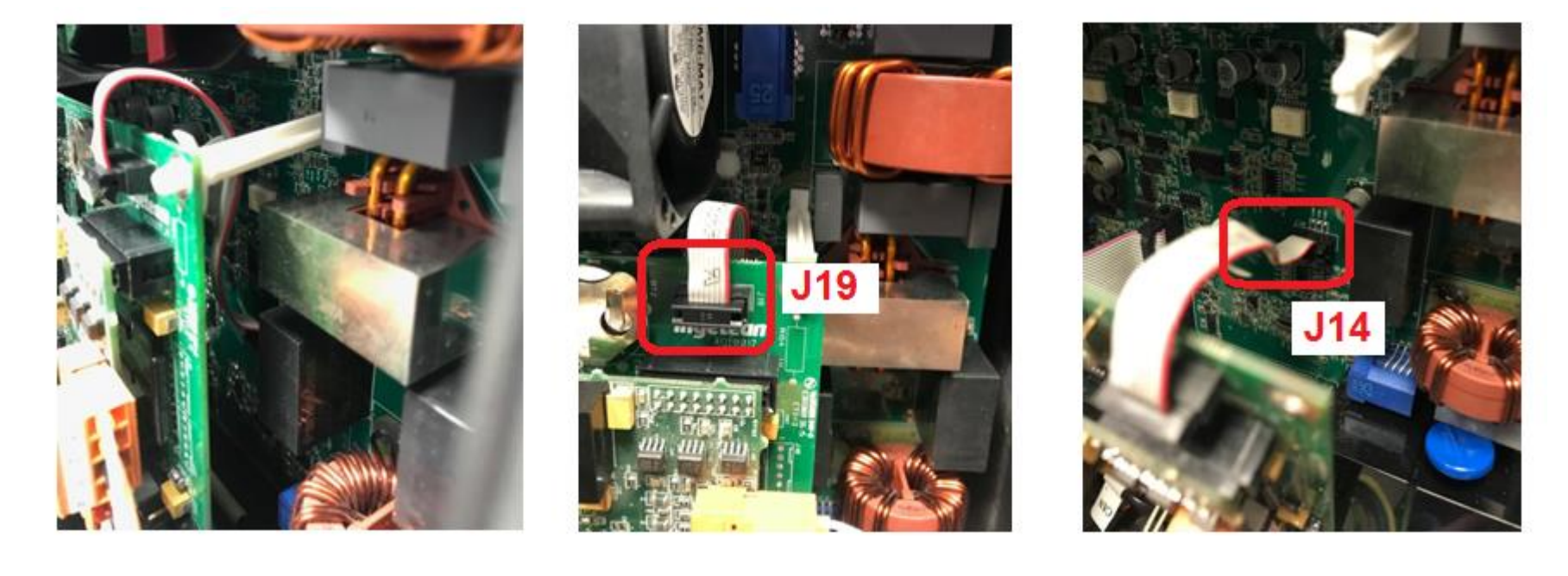

ABH2010IMC03\_F.docx

09/10/2019

### 5.2 MEASUREMENTS ON INVERTER

NOTE: The multimeter have to be connected on the measuring points during the entire process, calibration or checking inverter measures.

Insert and remove the multimeter on these points could affect the measures because of its internal impedance.

All the measurements must be done with the inverter powered up, if other thing is not expressly indicated. See the Safety Requirements in the annex.

#### 5.2.1 Measure the Battery Voltage with a voltimeter on the Inverter's terminals.

Depending on the type of Battery Connector, the test point to place the voltimeter changes:

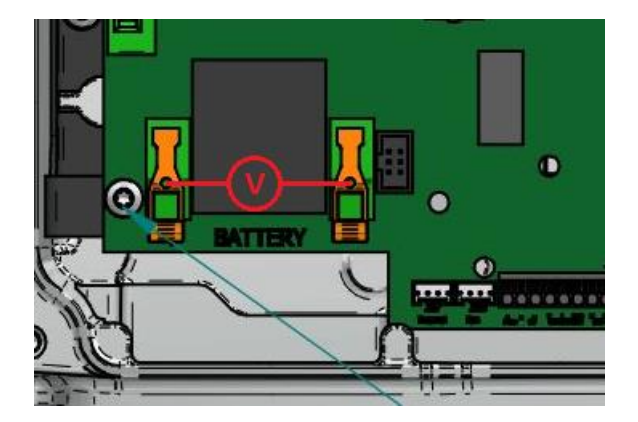

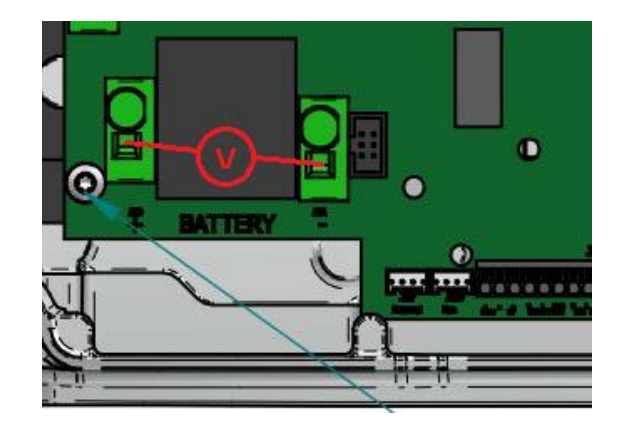

#### 5.2.2 Check the Battery's Insulation.

This measuremen'st goal is to check the voltage between the Positive and Negative to Ground.

Depending on the type of Battery Connector, the test point to place the voltimeter changes:

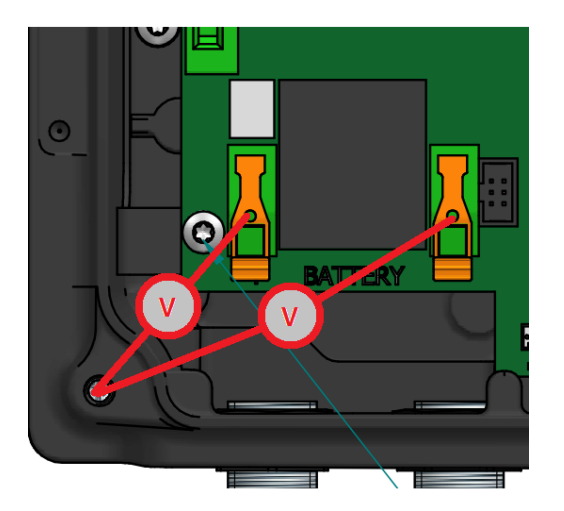

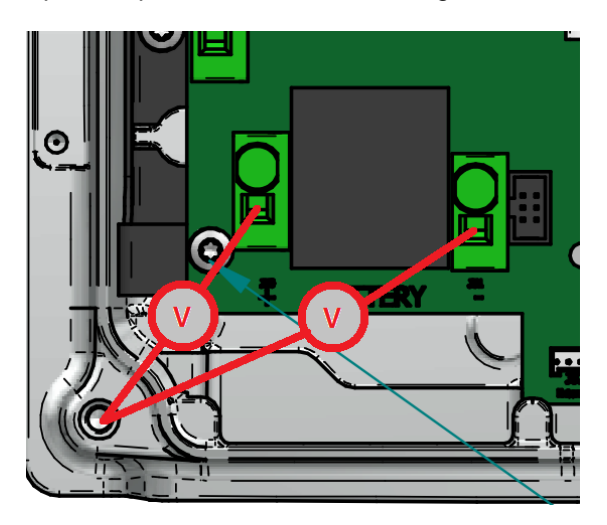

#### 5.2.3 Measure PV panel's open circuit Voltage.

In order to have an accessible point to place the voltimeter's probe, it is recommended to disconnect the multicontacts. <u>To avoid an electric arc, put before the disconnection the inverter in Manual Stop</u>.

Measure the voltage between the two Multicontact aereal conectors.

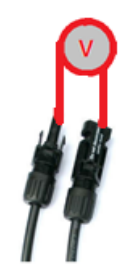

### 5.2.4 Check the PV Array's Insulation.

This measurement's goal is to check the voltage between the Positive and Negative to Ground.

In order to have an accessible point to place the voltimeter's probe, it is recommended to disconnect the multicontacts. To avoid an electric arc, put before the disconnection the inverter in Manual Stop.

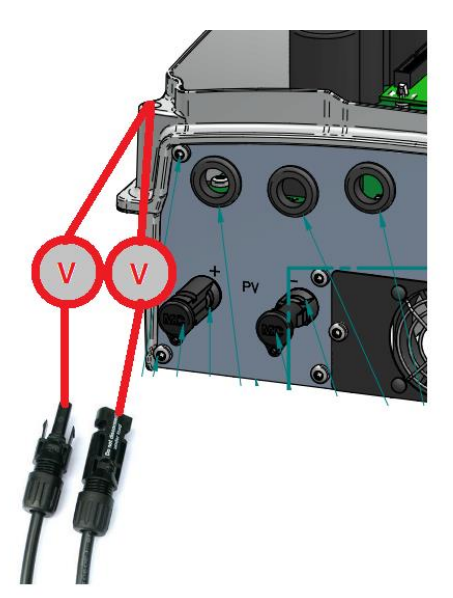

#### 5.2.5 Measure the Grid/Genset Voltage and Frequency on the Inverter's terminals.

Depending on the type of Grid Connector, the test point to place the voltimeter changes:

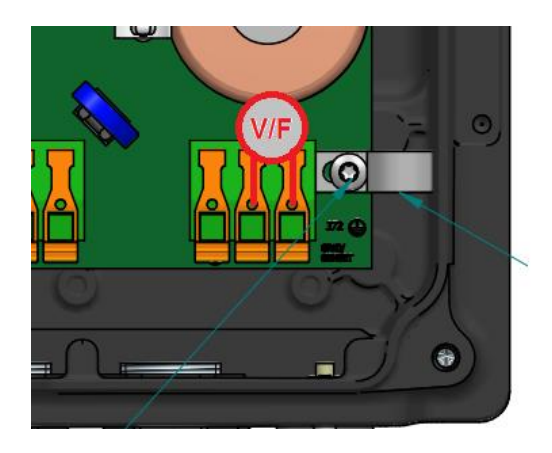

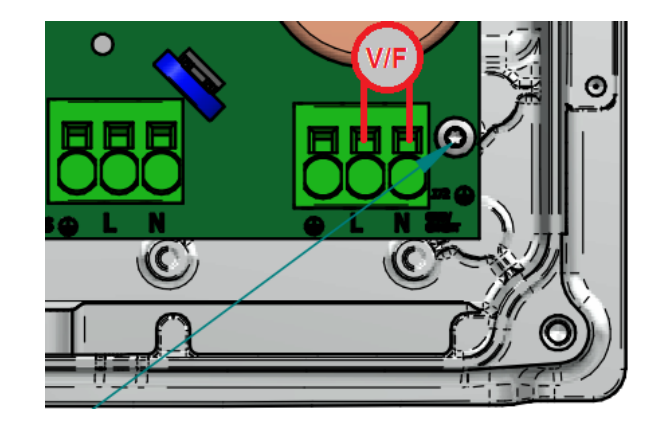

#### 5.2.6 Check the Load Port's Insulation.

This measurement's goal is to check the voltage between the Line and Neutral to Ground.

Depending on the type of Battery Connector, the test point to place the voltimeter changes:

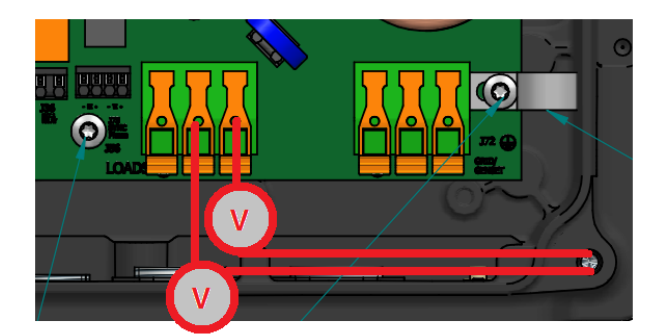

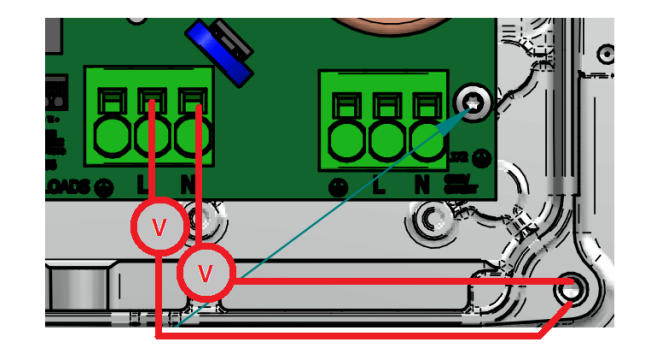

### 5.2.7 Check the Grid/Genset Port's Insulation

This measurement's goal is to check the voltage between the Line and Neutral to Ground.

Depending on the type of Battery Connector, the test point to place the voltimeter changes:

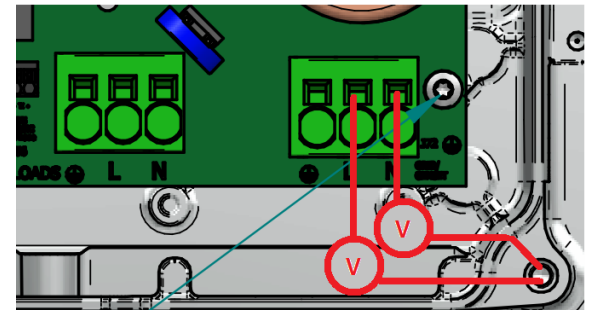

### 5.2.8 Measure the Voltage between Loads and Grid/Genset Ports

Measure the Voltage between Loads and Grid/Genset Ports. Do it without disconnecting the Loads Port and Grid/Genset Port's wires but with the inverter in <u>Manual Stopped (Very Important!)</u>.

Depending on the type of Battery Connector, the test point to place the voltimeter changes:

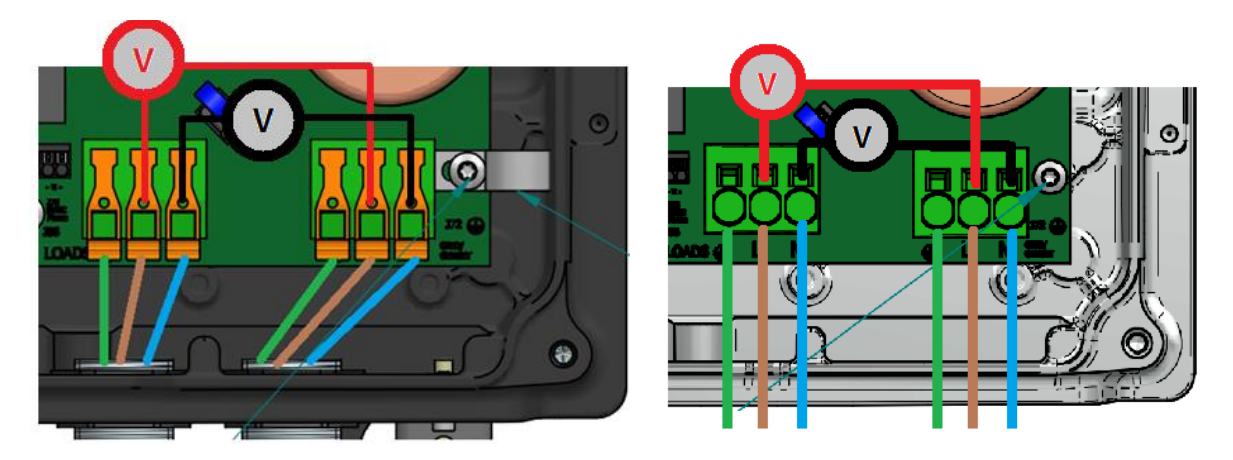

With the voltmeter in red is measured the L-L and with the one in black the N-N

#### 5.2.9 Measure the Impedance between Loads and Grid/Genset Ports

Measure the Impedance between Loads and Grid/Genset Ports. Do it without disconnecting the Loads Port and Grid/Genset Port's wires but with the inverter in **Manual Stopped (Very Important!)**.

Depending on the type of Battery Connector, the test point to place the voltimeter changes:

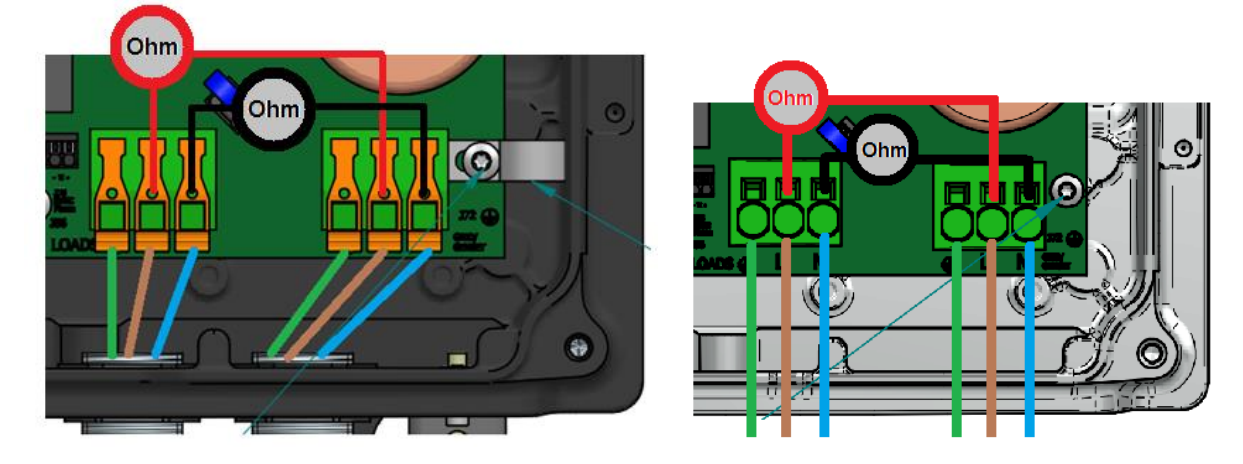

With the ohmeter in red is measured the L-L and with the one in black the N-N

### 5.2.10 Measure the DC/AC Inductor's Current.

Embrace the wire of the picture with a current probe:

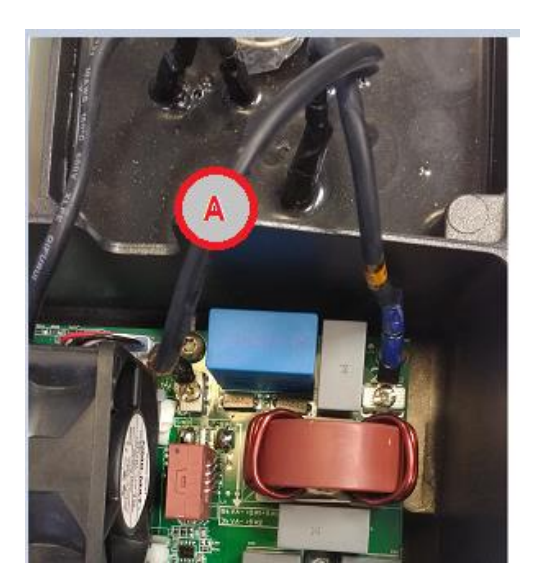

### 5.3 BASIC CONFIGURATION CHANGES

#### 5.3.1 Set COUNTRY/REGULATION

Select the country where the inverter will be installed. If the country is not on the list, select Worldwide. Then, select the applicable regulation.

This can be done using the "Ingecon Sun Manager" software package (downloadable on <u>www.ingeteam.com</u>) or through the display:

#### Using Ingecon Sun Manager:

Settings → 4.- GRID SETTINGS

| 4 | 4- GRID SETTINGS |             |
|---|------------------|-------------|
|   | Country          | Deutschland |
|   | Regulation       | VDE 4105    |

Figure 1: Country Regulation Selection on Ingecon Sun Manager

Click on the "Send" button. A screen informing that the configuration was successfully saved must appear when the settings are correctly applied to the inverter.

#### Using Display:

To perform any configuration change through the display, the required installer password must be entered on:

```
MAIN MENU > CONFIGURATION > ENTER PASSWORD
```

The password (0332) is indicated on the "Installation and Operation Manual", on the chapter dedicated to configuration.

When the permission is given, go to:

MAIN MENU > CONFIGURATION > GRID/GENSET > TYPE OF GRID > GRID > COUNTRY REGULATION

Confirm the desired selection by pressing the "OK" button. A message to confirm the modification will pop up. A final screen that shows that the process has been completed will be shown on the display.

#### 5.3.2 Set TYPE OF GRID

Select the type of grid that the ISS 1PLAY STORAGE is connected to in this moment.

This can be done using the "Ingecon Sun Manager" software package (downloadable on <u>www.ingeteam.com</u>) or through the display:

#### Using Ingecon Sun Manager:

Settings → 2.-AC INSTALLATION TYPE: Type of Grid

Click on the "Send" button. A screen informing that the configuration was successfully saved must appear when the settings are correctly applied to the inverter.

#### Using Display:

To perform any configuration change through the display, the required installer password must be entered on:

#### MAIN MENU > CONFIGURATION > ENTER PASSWORD

The password (0332) is indicated on the "Installation and Operation Manual", on the chapter dedicated to configuration.

When the permission is given, go to:

MAIN MENU > CONFIGURATION > GRID/GENSET > TYPE OF GRID

Confirm the desired selection by pressing the "OK" button. A message to confirm the modification will pop up. A final screen that shows that the process has been completed will be shown on the display.

#### 5.3.3 Set NOMINAL VAC AND FAC

Selecting a correct nominal AC Voltage and Frequency are essential because otherwise some malfunctionings may occur.

This can be done using the "Ingecon Sun Manager" software package (downloadable on <u>www.ingeteam.com</u>) or through the display:

#### Using Ingecon Sun Manager:

Settings → 2.- AC INSTALLATION TYPE: Nominal Voltage

Settings → 2.- AC INSTALLATION TYPE: Nominal Frequency

Click on the "Send" button. A screen informing that the configuration was successfully saved must appear when the settings are correctly applied to the inverter.

#### Using Display:

To perform any configuration change through the display, the required installer password must be entered on:

MAIN MENU > CONFIGURATION > ENTER PASSWORD

The password (0332) is indicated on the "Installation and Operation Manual", on the chapter dedicated to configuration.

When the permission is given, go to:

MAIN MENU > CONFIGURATION > INVERTER > RMS VOLTAGE

MAIN MENU > CONFIGURATION > INVERTER > FREQUENCY

Confirm the desired selection by pressing the "OK" button. A message to confirm the modification will pop up. A final screen that shows that the process has been completed will be shown on the display.

#### 5.3.4 Set GENERATOR VAC/FAC SETTINGS

Selecting a correct AC Voltage and Frequency Limits are essential for avoiding malfunctioning and protecting the genset.

This can be done using the "Ingecon Sun Manager" software package (downloadable on <u>www.ingeteam.com</u>) or through the display:

#### Using Ingecon Sun Manager:

#### Settings → 3.- GENERATOR SETTINGS

Set there the Generator parameters according to the one you are using.

Click on the "Send" button. A screen informing that the configuration was successfully saved must appear when the settings are correctly applied to the inverter.

#### Using Display:

To perform any configuration change through the display, the required installer password must be entered on:

#### MAIN MENU > CONFIGURATION > ENTER PASSWORD

The password (0332) is indicated on the "Installation and Operation Manual", on the chapter dedicated to configuration.

When the permission is given, go to:

MAIN MENU > CONFIGURATION > GRID/GENSET > TYPE OF GRID > GENERATOR

Set there the Generator parameters according to the one you are using.

Confirm the desired selection by pressing the "OK" button. A message to confirm the modification will pop up. A final screen that shows that the process has been completed will be shown on the display.

#### 5.3.5 Set GRID VAC/FAC SETTINGS

Selecting a correct AC Voltage and Frequency Limits are essential for avoiding malfunctioning and complying with the grid standard.

This can be done using the "Ingecon Sun Manager" software package (downloadable on <u>www.ingeteam.com</u>) or through the display:

#### Using Ingecon Sun Manager:

#### Settings → 4- GRID SETTINGS

Check all that are the Grid Settings are correct. Bear in mind that the values are referred to the Nominal Voltage and Frequency.

Click on the "Send" button. A screen informing that the configuration was successfully saved must appear when the settings are correctly applied to the inverter.

#### Using Display:

To perform any configuration change through the display, the required installer password must be entered on:

#### MAIN MENU > CONFIGURATION > ENTER PASSWORD

The password (0332) is indicated on the "Installation and Operation Manual", on the chapter dedicated to configuration.

When the permission is given, go to:

MAIN MENU > CONFIGURATION > GRID/GENSET > TYPE OF GRID > GRID > V/F SETTINGS

Check all that all the Grid Settings are correct and then confirm the desired selection by pressing the "OK" button. A message to confirm the modification will pop up. A final screen that shows that the process has been completed will be shown on the display.

#### 5.3.6 Set BATTERY CAPACITY VALUES (C20h and C5h)

In the batteries <u>without Battery Management System (BMS)</u>, such as the Lead Acid ones, the State of Charge (SOC) estimation must be made by the inverter. In order to do it correctly, it is essential setting correctly the C20h and C5h parameters.

This can be done using the "Ingecon Sun Manager" software package (downloadable on <u>www.ingeteam.com</u>) or through the display:

#### Using Ingecon Sun Manager:

#### Settings → 4- GRID SETTINGS

Check all that are the Grid Settings are correct. Bear in mind that the values are referred to the Nominal Voltage and Frequency.

Click on the "Send" button. A screen informing that the configuration was successfully saved must appear when the settings are correctly applied to the inverter.

#### Using Display:

To perform any configuration change through the display, the required installer password must be entered on:

#### MAIN MENU > CONFIGURATION > ENTER PASSWORD

The password (0332) is indicated on the "Installation and Operation Manual", on the chapter dedicated to configuration.

When the permission is given, go to:

#### MAIN MENU > CONFIGURATION > GRID/GENSET > TYPE OF GRID > GRID > V/F SETTINGS

Check all that all the Grid Settings are correct and then confirm the desired selection by pressing the "OK" button. A message to confirm the modification will pop up. A final screen that shows that the process has been completed will be shown on the display.

#### 5.3.7 Set Inverter's configuration for the AC Phase of the Inverter

This parameter indicates if the inverter is installed in a Single Phase Installation or in a Three Phase One.

In the last case, the phase in which the inverter is installed must be specified (R,S,T). <u>So it must be checked</u> in the 3 inverters.

This can be done using the "Ingecon Sun Manager" software package (downloadable on <u>www.ingeteam.com</u>) or through the display:

#### Using Ingecon Sun Manager:

Settings  $\rightarrow$  2- AC INSTALLATION TYPE  $\rightarrow$  AC Phase Inverter

Click on the "Send" button. A screen informing that the configuration was successfully saved must appear when the settings are correctly applied to the inverter.

#### Using Display:

To perform any configuration change through the display, the required installer password must be entered on:

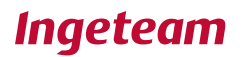

#### MAIN MENU > CONFIGURATION > ENTER PASSWORD

The password (0332) is indicated on the "Installation and Operation Manual", on the chapter dedicated to configuration.

When the permission is given, go to:

MAIN MENU > CONFIGURATION > INVERTER > AC PHASE

Check all that all the Grid Settings are correct and then confirm the desired selection by pressing the "OK" button. A message to confirm the modification will pop up. A final screen that shows that the process has been completed will be shown on the display.

#### 5.3.8 Check and Change BATTERY'S MAXIMUM DISCHARGING CURRENT SETTING

Reading the Maximum Discharging current for the Battery

Read the Input Register 30021. It can be done with the Manager searching the name "Battery.Max.Discharging Current" in Online Data Section.

#### Changing the Maximum Discharging current for the Battery

The Maximum Discharging Current is specified in the configuration for Lead Acid Batteries (Using Ingecon Sun Manager: Settings  $\rightarrow$  1.1. - Lead Acid Battery Settings: Max Discharge current) or is given by the BMS for Lithium Batteries.

#### 5.3.9 Set TYPE OF BATTERY

It is required to set the DC Source type. Select the following options:

- NO CONFIGURATION: If you don't have a Battery Connected or it is no longer in use.
- LEAD ACID: For Lead Acid Batteries. They don't need communications.
- OTHERS: There is a List of Approved Lithium-Ion Batteries with Ingecon Sun Storage 1PLAY. All of them needs communication to indicate to the Inverter the BMS data.

This can be done using the "Ingecon Sun Manager" software package (downloadable on <u>www.ingeteam.com</u>) or through the display:

#### Using Ingecon Sun Manager:

Settings  $\rightarrow$  1-.DC BATTERY TYPE: Type of Battery.

| 4 1- DC BATTERY TYPE  |                  |  |
|-----------------------|------------------|--|
| Type of Battery       | NO CONFIGURATION |  |
| CAN Baud Rate for BMS | 500 kb/s         |  |

Figure 2: DC Source selection on Ingecon Sun Manager.

Click on the "Send" button. A screen informing that the configuration was successfully saved must appear when the settings are correctly applied to the inverter.

#### Using Display:

To perform any configuration change through the display, the required installer password must be entered on:

#### MAIN MENU > CONFIGURATION > ENTER PASSWORD

The password (0332) is indicated on the "Installation and Operation Manual", on the chapter dedicated to configuration.

When the permission is given, go to:

MAIN MENU > CONFIGURATION > BATTERY

Confirm the desired selection by pressing the "OK" button. A message to confirm the modification will pop up. A final screen that shows that the process has been completed will be shown on the display.

#### 5.3.10 Check the RS485 Communication Timeout.

For Batteries that use RS485 protocol, it is necessary updating the communication within the configured Timeout.

This timeout can be checked or configured with Ingecon Sun Manager.

```
Settings → 8.1-.Communication Settings: Timeout for Grid Support Limit
```

The default value is 1800 ms.

Click on the "Send" button. A screen informing that the configuration was successfully saved must appear when the settings are correctly applied to the inverter.

#### 5.3.11 Check Battery Type Config

In this point, the battery type config must be check both in the Inverter and Display. The 2 settings must share the same battery type.

#### Inverter config using Ingecon Sun Manager:

#### Settings → 1-.DC BATTERY TYPE: Type of Battery

| ۵ | 1- DC BATTERY TYPE |                                 |
|---|--------------------|---------------------------------|
|   | Type of Battery    | Lithium : Pylontech Force H1/H2 |

#### Using the Display:

#### MAIN MENU > CONFIGURATION > BATTERY

In case of incorrect settings, change them to the correct one.

### 5.4 BASIC INSTRUCTIONS INGECON SUN MANAGER (ISM)

#### 5.4.1 Access ISM as Service Level

This is the first step to access to the instructions mentioned in the document

Acces as Sevice Level FILE → ACCESS LEVEL

| PNGECON SUN Manager 1.845                                                                                                    |                         |          |
|----------------------------------------------------------------------------------------------------|-------------------------|----------|
| 🐂 🔒 📩                                                                                                    | Ingeteam                |          |
| Control of the second second s | SO<br>Recipient sectors | Password |
| State : Discretable TED Last Companying the                                                                                                    |                         |          |

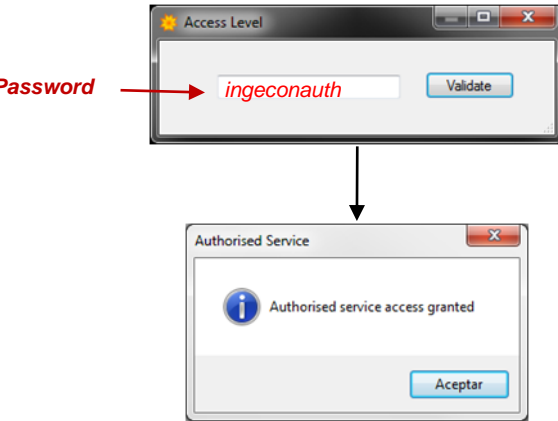

### 5.4.2 Sending MODBUS COMANDS via ISM

| tings OnLine Reading ( | Data Lat Graphics Pull Screen Help Utile              | Tools Ingete                           |         | The Settings OnLine Reading Calable Craphics Full Screen Bab Utils Tools                             |
|------------------------|-------------------------------------------------------|----------------------------------------|---------|----------------------------------------------------------------------------------------------------|
| Sat                    | <ul> <li>Date</li> </ul>                              | Formaare Upgrade                       |         | Bornala Modula to Induard (CR)     Consula Modula to Induard (CR)     Consula Modula to Induard (CR) |
|                        | Tutal energy injected to the got (TutE)               | remare (manual mode)                   | kith    | B Gananda Medua an CNC                                                                               |
|                        | Total operation time (Op.T.)                          | Scope                                  | hous    | 01 10 0F A0 00 01 02 00 04 Timeout CPAC 0                                                            |
|                        | Tatal number of gild connections (Num. Con)           | Hemory Honitor                         |         | Canado AT sin CR LF                                                                                  |
|                        | Energy delivered since last user reset                | Set Serial Number                      | ioth .  |                                                                                                    |
|                        | Number of hours of operation since last user reset    | Consula                                | hours   | tama tal cual                                                                                        |
|                        | Number of grid connections since last user read.      | Los Tramas Tr. Av                      |         |                                                                                                    |
|                        | Instantaneous Alarm Code 1                            | - Log manage to not                    |         |                                                                                                    |
|                        | Instantaneous Alarm Code 2                            | Log Input Registers ("unline") to file |         |                                                                                                    |
|                        | Instantaneous Alarm Code 3                            | GPRS APR Validation tool               |         | Tana de Respueda                                                                                     |
|                        | Instantaneous Alarm Code 4                            | 0+0000                                 |         | HEK 01100/A000102/W                                                                                  |
|                        | Warries Code                                          | 0,000                                  |         | 477                                                                                                  |
|                        | Det Days 1                                            | 0.000                                  |         |                                                                                                    |
|                        | Unit Page 1                                           | 0.000                                  |         |                                                                                                    |
|                        | Une Page 2                                            |                                        |         |                                                                                                    |
|                        | Unit regal 3                                          | 8000                                   |         |                                                                                                    |
|                        | Status Unit 1                                         | 940012                                 |         |                                                                                                    |
|                        | Status Unit 2                                         | 0-0000                                 |         |                                                                                                    |
|                        | Satur Unit 3                                          | 0x0000                                 |         |                                                                                                    |
|                        | Phase 1 current (acc1)                                | 13.43                                  |         |                                                                                                    |
|                        | Phase 2 current (loc/2)                               | 13.38                                  |         |                                                                                                    |
|                        | Phase 3 current (lac.2)                               | 13.39                                  |         |                                                                                                    |
|                        | Phase 1 willage (Vac1)                                | 200.4                                  |         |                                                                                                    |
|                        | Phase 2 voltage (Vari2)                               | 229.9                                  |         |                                                                                                    |
|                        | Prase 3 utilate (Vec3)                                | 201.4                                  |         | Trama de Resouesta                                                                                   |
|                        | Califact and                                          | 50                                     |         | Traina do Hosposid                                                                                   |
|                        | Annual Instant Cale & Room                            | 100                                    |         |                                                                                                    |
|                        | And Carl Free                                         | 1040                                   |         | HEX 01 10 0E 40 00 01 02 EE                                                                          |
|                        | Party Copie Fore                                      | 1041                                   |         |                                                                                                    |
|                        | Cupul Hadrin power                                    |                                        |         |                                                                                                    |
|                        | Coarse of Phy                                         | 1                                      |         |                                                                                                    |
|                        | Rput 1 Current IDC1                                   | 7.54                                   |         | ASCII                                                                                                |
|                        | Hput 2 Current IDC2                                   | 0.10                                   |         | 7.501                                                                                                |
|                        | Hput 1 Votage VDC1                                    | 583                                    |         |                                                                                                    |
|                        | Hput 2 Village VDC2                                   | 574                                    |         |                                                                                                    |
|                        | Head power OC                                         | \$020                                  |         | Correct answer frame                                                                                 |
|                        | Hput 1 prover POC1                                    | 4520                                   |         |                                                                                                    |
|                        | Figure 2 percent POC2                                 | 4700                                   |         |                                                                                                    |
|                        | Insulation Residence (RISC) measurement               | 1317                                   | kOren   |                                                                                                    |
|                        | Waterater newspanet (Self-Consumption mode)           | 0                                      |         |                                                                                                    |
|                        | Antine Prese Reduction rate                           | 100                                    |         |                                                                                                    |
|                        |                                                       |                                        |         |                                                                                                    |
|                        | Ej: Inverte                                           | r Node 1                               |         | and Director Laturevial OC.V                                                                         |
|                        | Consulta Modbus (n<br>Datos a Enviar<br>Comando Modbu | o incluir el CRC)<br>Is sin CRC        |         | Transf                                                                                               |
|                        | 01 10 0F A0 00                                        | Pres                                   | S ENTER | Timeout CHC                                                                                          |
|                        | Comando AT eio                                        | CRIE                                   |         |                                                                                                    |
|                        | Contailoo Ar air                                      | Ch Dr                                  |         |                                                                                                    |
|                        |                                                       |                                        |         |                                                                                                    |
|                        | trama tal cual                                        |                                        |         |                                                                                                    |
|                        | trama tal cual                                        |                                        |         |                                                                                                    |

Sending command through ISM console TOOLS → CONSOLA

(\*)Inverter node number HEXADECIMAL

### 5.4.3 Downloading datalogger through ISM

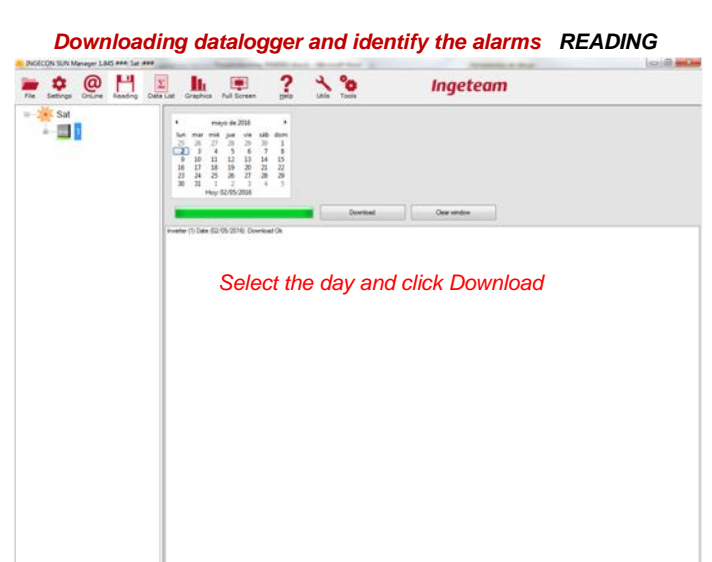

Showing datalogger trough ISM DATA LIST

| ile s | <b>\$</b><br>Settings | 0<br>OnLine | Reading | Σ<br>Data Lis | Gra                                   | phics                            | Full Scre                                                        | en Relp                                                                     | Utils                                           | Tools                                                                   |        | Ingete                                                                                              | ean     | 1            |             |     |
|-------|-----------------------|-------------|---------|---------------|---------------------------------------|----------------------------------|------------------------------------------------------------------|-----------------------------------------------------------------------------|-------------------------------------------------|-------------------------------------------------------------------------|--------|----------------------------------------------------------------------------------------------------|---------|--------------|-------------|-----|
| ÷ 🔆   | K ISS 11              | PLAY P      | HASE S  | Lab           | 4<br>lun<br>27<br>4<br>11<br>18<br>25 | mar<br>28<br>5<br>12<br>19<br>26 | julio de 2<br>mié jue<br>29 30<br>6 7<br>13 14<br>20 21<br>27 28 | 016 ,<br>vie s4b dow<br>1 2 3<br>8 9 10<br>15 16 17<br>22 23 24<br>29 30 31 | Data List<br>Data<br>Data<br>Data<br>Mor<br>Det | y data<br>y Averages<br>thly data<br>thly Energies<br>aled Monthly Data |        | Parameters<br>htv: Code 1<br>htv: Code 2<br>htv: Alarms<br>StopEvents<br>Batt. V (V)<br>Batt. I (A) |         |              |             |     |
|       |                       |             |         |               | 1                                     | 2                                | 3 4<br>Hoy: 22/07/                                               | 5 6 7<br>2016                                                               |                                                 | Ok                                                                      |        | Export to Excel                                                                                     |         | Export to C! | SV .        |     |
|       |                       |             |         |               | ×22/07                                | /2016 (1                         | 2)                                                               |                                                                             |                                                 |                                                                         |        |                                                                                                    |         |              |             |     |
|       |                       |             |         |               |                                       | Date                             |                                                                  | Inv. Code 1                                                                 | Inv. Code 2                                     | Inv. Alams                                                              | Stope  | Events                                                                                              |         | Batt. V (V)  | Batt. I (A) | 1   |
|       |                       |             |         |               |                                       | 22/0                             | 7/2016                                                           | 0x2000                                                                      | 0x0400                                          | 0x00080400                                                              | 00 000 | 00 0000 0000 0000 0010 00                                                                           | 00 0000 | 52           | 0           |     |
|       |                       |             |         |               |                                       | 22/03                            | 7/2016 0:15                                                      | 0x2000                                                                      | 0x0400                                          | 0x00080400                                                              | 00 00  | 00 0000 0000 0000 0010 00                                                                           | 00 0000 | 52           | 0           | 1   |
|       |                       |             |         |               |                                       | 22/07                            | 7/2016 0:30                                                      | 0x2000                                                                      | 0x0400                                          | 0x00080400                                                              | 00 000 | 00 0000 0000 0000 0010 00                                                                           | 00 0000 | 52           | /           | -   |
|       |                       |             |         |               |                                       | 22/03                            | 7/2016 0:45                                                      | 0x2000                                                                      | 0x0400                                          | Gx00080400                                                              | 00 000 | 00 0000 0000 0000 0010 00                                                                           | 00 0000 | 52           | 0           | 1   |
|       |                       |             |         |               |                                       | 22/07                            | 7/2016 1:00                                                      | 0x2000                                                                      | Gx0400                                          | 0x00080400                                                              | 00 000 | 00 0000 0000 0000 0010 00                                                                           | 00 0000 | 52           | 0           | -   |
|       |                       |             |         |               |                                       | 22/03                            | 7/2016 1:15                                                      | 0x2000                                                                      | Gx0400                                          | 0x00080400                                                              | 00 00  | 00 0000 0000 0000 0010 00                                                                           | 00 0000 | 52           | 0           |     |
|       |                       |             |         |               |                                       | 22/03                            | 7/2016 1:30                                                      | 0x2000                                                                      | Gx0400                                          | 0x00080400                                                              | 00 00  | 00 0000 0000 0000 0010 00                                                                           | 00 0000 | 52           | 0           | - 1 |
|       |                       |             |         |               |                                       | 22/03                            | 7/2016 1:45                                                      | 0x2000                                                                      | 0x0400                                          | 0x00080400                                                              | 00 00  | 00 0000 0000 0000 0010 00                                                                           | 00 0000 | 52           | 0           | _   |
|       |                       |             |         |               |                                       | 22/03                            | 7/2016 2:00                                                      | 0x2000                                                                      | 0x0400                                          | 0x00080400                                                              | 00 000 | 00 0000 0000 0000 0010 00                                                                           | 00 0000 | 52           | 0           |     |
|       |                       |             |         |               |                                       | 22/03                            | 7/2016 2:15                                                      | 0x2000                                                                      | 0x0400                                          | 0x00080400                                                              | 00 000 | 00 0000 0000 0000 0010 00                                                                           | 00 0000 | 52           | 0           | 0   |
|       |                       |             |         |               |                                       | 22/03                            | 7/2016 2:30                                                      | 0x2000                                                                      | 0x0400                                          | 0x00080400                                                              | 00 000 | 00 0000 0000 0000 0010 00                                                                           | 00 0000 | 52           | 0           | 0   |
|       |                       |             |         |               |                                       | 22/03                            | 7/2016 2:45                                                      | 0x2000                                                                      | 0x0400                                          | 0x00080400                                                              | 00 00  | 00 0000 0000 0000 0010 00                                                                           | 00 0000 | 52           | 0           | 0   |
|       |                       |             |         |               |                                       | 22/03                            | 7/2016 3:00                                                      | 0x2000                                                                      | 0x0400                                          | 0x00080400                                                              | 00 00  | 00 0000 0000 0000 0010 00                                                                           | 00 0000 | 52           | 0           | 0   |
|       |                       |             |         |               |                                       | 22/03                            | 7/2016 3:15                                                      | 0x2000                                                                      | 0x0400                                          | 0x00080400                                                              | 00 000 | 00 0000 0000 0000 0010 00                                                                           | 00 0000 | 52           | 0           | 0   |
|       |                       |             |         |               |                                       | 22/03                            | 7/2016 3:30                                                      | 0x2000                                                                      | 0x0400                                          | Gx00080400                                                              | 00 000 | 00 0000 0000 0000 0010 00                                                                           | 00 0000 | 52           | 0           | 0   |
|       |                       |             |         |               |                                       | 22/03                            | 7/2016 3:45                                                      | 0x2000                                                                      | Gx0400                                          | 0x00080400                                                              | 00 000 | 00 0000 0000 0000 0010 00                                                                           | 00 0000 | 52           | 0           | 0   |
|       |                       |             |         |               |                                       | 22/03                            | 7/2016 4:00                                                      | 0x2000                                                                      | 0x0400                                          | Gx00080400                                                              | 00 000 | 00 0000 0000 0000 0010 00                                                                           | 00 0000 | 52           | 0           |     |

| Inv. Code 1 | Inv. Code 2 | Inv. Alams | StopEvents                            |
|-------------|-------------|------------|---------------------------------------|
| 0x2000      | 0x0400      | 0x00080400 | 00 0000 0000 0000 0000 0010 0000 0000 |
| 0x2000      | 0x0400      | 0x00080400 | 00 0000 0000 0000 0000 0010 0000 0000 |
| 0x2000      | 0x0400      | 0x00080400 | 00 0000 0000 0000 0000 0010 0000 0000 |
| 0x2000      | 0x0400      | 0x00080400 | 00 0000 0000 0000 0000 0010 0000 0000 |
| 0x2000      | 0x0400      | 0x00080400 | 00 0000 0000 0000 0000 0010 0000 0000 |
| 0x2000      | 0x0400      | 0x00080400 | 00 0000 0000 0000 0000 0010 0000 0000 |
| 0x2000      | 0x0400      | 0x00080400 | 00 0000 0000 0000 0000 0010 0000 0000 |
| 0x2000      | 0x0400      | 0x00080400 | 00 0000 0000 0000 0000 0010 0000 0000 |
| 0x2000      | 0x0400      | 0x00080400 | 00 0000 0000 0000 0000 0010 0000 0000 |
| 0x2000      | 0x0400      | 0x00080400 | 00 0000 0000 0000 0000 0010 0000 0000 |
| 0x2000      | 0x0400      | 0x00080400 | 00 0000 0000 0000 0000 0010 0000 0000 |
| 0x2000      | 0x0400      | 0x00080400 | 00 0000 0000 0000 0000 0010 0000 0000 |
| 0x2000      | 0x0400      | 0x00080400 | 00 0000 0000 0000 0000 0010 0000 0000 |
| 0x2000      | 0x0400      | 0x00080400 | 00 0000 0000 0000 0000 0010 0000 0000 |
| 0x2000      | 0x0400      | 0x00080400 | 00 0000 0000 0000 0000 0010 0000 0000 |
| 0x2000      | 0x0400      | 0x00080400 | 00 0000 0000 0000 0000 0010 0000 0000 |
| 0x2000      | 0x0400      | 0x00080400 | 00 0000 0000 0000 0000 0010 0000 0000 |

Alarm, Codes and StopEvents

### 5.4.4 Identify STOP REASON through ISM

Identify STOP REASON Data List → Datalogger

| B—¥ ISS 1PL   | YY PHASE S Lab | <ul> <li>↓ julio de</li> <li>↓ un mar mié jue</li> <li>27 28 29 30</li> <li>4 5 6 7</li> <li>11 12 13 14</li> <li>18 19 20 21</li> <li>25 26 27 28</li> <li>1 2 3 4</li> <li>Hoy: 22/07</li> </ul> | 2016 vie sáb don<br>1 2 3<br>8 9 10<br>15 16 17<br>22 23 24<br>29 30 31<br>5 6 7<br>/2016 | Data List<br>Daty<br>Daty<br>Daty<br>Mon<br>Daty<br>Mon<br>Dete | r data<br>r Averages<br>thly data<br>thly Energies<br>aled Monthly Data<br>Ok | Parameters NC Code 1 Inv: Code 2 Inv: Code 2 Inv: Code | Export to CS | W .         |      |
|---------------|----------------|----------------------------------------------------------------------------------------------------|-------------------------------------------------------------------------------------------|-----------------------------------------------------------------|-------------------------------------------------------------------------------|----------------------------------------------------------------------------------------------------|--------------|-------------|------|
|               |                | \$22/07/2016 (12)                                                                                                    |                                                                                           |                                                                 |                                                                               |                                                                                                    |              |             |      |
|               |                | Date                                                                                                    | Inv. Code 1                                                                               | Inv. Code 2                                                     | Inv. Alarms                                                                   | StopEvents                                                                                                    | Batt. V (V)  | Batt. I (A) | Batt |
|               |                | 22/07/2016                                                                                                    | 0x2000                                                                                    | 0x0400                                                          | 0x00080400                                                                    | 00 0000 0000 0000 0000 0010 0000 0000                                                                                                    | 52           | 0           | 0    |
|               |                | 22/07/2016 0:15                                                                                                    | 0x2000                                                                                    | 0x0400                                                          | 0x00080400                                                                    | 00 0000 0000 0000 0000 0010 0000 0000                                                                                                    | 52           | 0           | 0    |
|               |                | 22/07/2016 0:30                                                                                                    | 0x2000                                                                                    | 0x0400                                                          | 0x00080400                                                                    | 00 0000 0000 0000 0000 0010 0000 0000                                                                                                    | 52           | 0           | 0    |
|               |                | 22/07/2016 0:45                                                                                                    | 0x2000                                                                                    | 0x0400                                                          | 0x00080400                                                                    | 00 0000 0000 0000 0000 0010 0000 0000                                                                                                    | 52           | 0           | 0    |
|               |                | 22/07/2016 1:00                                                                                                    | 0x2000                                                                                    | 0x0400                                                          | 0x00080400                                                                    | 00 0000 0000 0000 0000 0010 0000 0000                                                                                                    | 52           | 0           | 0    |
|               |                | 22/07/2016 1:15                                                                                                    | 0x2000                                                                                    | 0x0400                                                          | 0x00080400                                                                    | 00 0000 0000 0000 0000 0010 0000 0000                                                                                                    | 52           | 0           | 0    |
|               |                | 22/07/2016 1:30                                                                                                    | 0×2000                                                                                    | 0x0400                                                          | 0x00080400                                                                    | 00 0000 0000 0000 0000 0010 0000 0000                                                                                                    | 52           | 0           | 0    |
|               |                | 22/07/2016 1:45                                                                                                    | 0x2000                                                                                    | 0x0400                                                          | 0x00080400                                                                    | 00 0000 0000 0000 0000 0010 0000 0000                                                                                                    | 52           | 0           | 0    |
|               |                | 22/07/2016 2:00                                                                                                    | 0×2000                                                                                    | 0x0400                                                          | 0x00030400                                                                    | 00 0000 0000 0000 0000 0010 0000 0000                                                                                                    | 52           | 0           | 0    |
|               |                | 22/07/2016 2:15                                                                                                    | 0x2000                                                                                    | 0x0400                                                          | 0x00080400                                                                    | 00 0000 0000 0000 0000 0010 0000 0000                                                                                                    | 52           | 0           | 0    |
|               |                | 22/07/2016 2:30                                                                                                    | 0x2000                                                                                    | 0x0400                                                          | 0x00080400                                                                    | 00 0000 0000 0000 0000 0010 0000 0000                                                                                                    | 52           | 0           | 0    |
|               |                | 22/07/2016 2:45                                                                                                    | 0x2000                                                                                    | 0.0400                                                          | 0.00000400                                                                    | 00 0000 0000 0000 0000 0010 0000 0000                                                                                                    | 52           | 0           | 0    |
|               |                | 22/07/2016 3:00                                                                                                    | 0x2000                                                                                    | 0x0400                                                          | 0x00000400                                                                    | 00 0000 0000 0000 0010 0000 0000                                                                                                    | 52           | 0           | 0    |
|               |                | 22/07/2016 3:30                                                                                                    | 0x2000                                                                                    | 0x0400                                                          | 0x00080400                                                                    | 00 0000 0000 0000 0000 0010 0000 0000                                                                                                    | 52           | 0           | 0    |
|               |                | 22/07/2016 3:45                                                                                                    | 0x2000                                                                                    | 0x0400                                                          | 0x00080400                                                                    | 00 0000 0000 0000 0000 0010 0000 0000                                                                                                    | 52           | 0           | 0    |
|               |                | 22/07/2016 4:00                                                                                                    | 0x2000                                                                                    | 0x0400                                                          | 0x00080400                                                                    | 00 0000 0000 0000 0000 0010 0000 0000                                                                                                    | 52           | 0           | 0    |
|               | h. C.t. I      | 22/07/2016 3:45<br>22/07/2016 4:00                                                                                                    | 0x2000<br>0x2000                                                                          | 0x0400<br>0x0400                                                | 0x00080400<br>0x00080400                                                      | 0 000 000 000 000 000 000 000 000                                                                                                    | 52<br>52     | 0           | 0    |
| ate           | Inv. Code 1    | Inv. Cod                                                                                                    | le Z                                                                                      | Inv. Ala                                                        | ams                                                                           | StopEvents                                                                                                    |              |             |      |
| /07/2016      | 0x2000         | 0x0400                                                                                                    |                                                                                           | 0x0008                                                          | 0400                                                                          | 00 0000 0000 0000                                                                                                    | 0000 0       | 010 000     | 0 00 |
| /07/2016 0:15 | 0x2000         | 0x0400                                                                                                    |                                                                                           | 0x0008                                                          | 0400                                                                          | 00 0000 0000 0000                                                                                                    | 00000        | 010 000     | 0 00 |
| /07/2016 0.20 | 0x2000         | 0x0400                                                                                                    |                                                                                           | 0x0008                                                          | 0400                                                                          | 00 0000 0000 0000                                                                                                    | 0000 0       | 010 000     | 0 00 |

Stop events field is a 30 bit variable. Each bit defines a stop reason, starting from the least significant bit (LSB).

NOTE: the first bit means the first stop reason

Example, in the picture above the stop reason 10 is indicated.

### 5.4.5 Read/Set the INVERTER SERIAL NUMBER through ISM

Read/Set the serial number TOOLS → SET SERIAL NUMBER

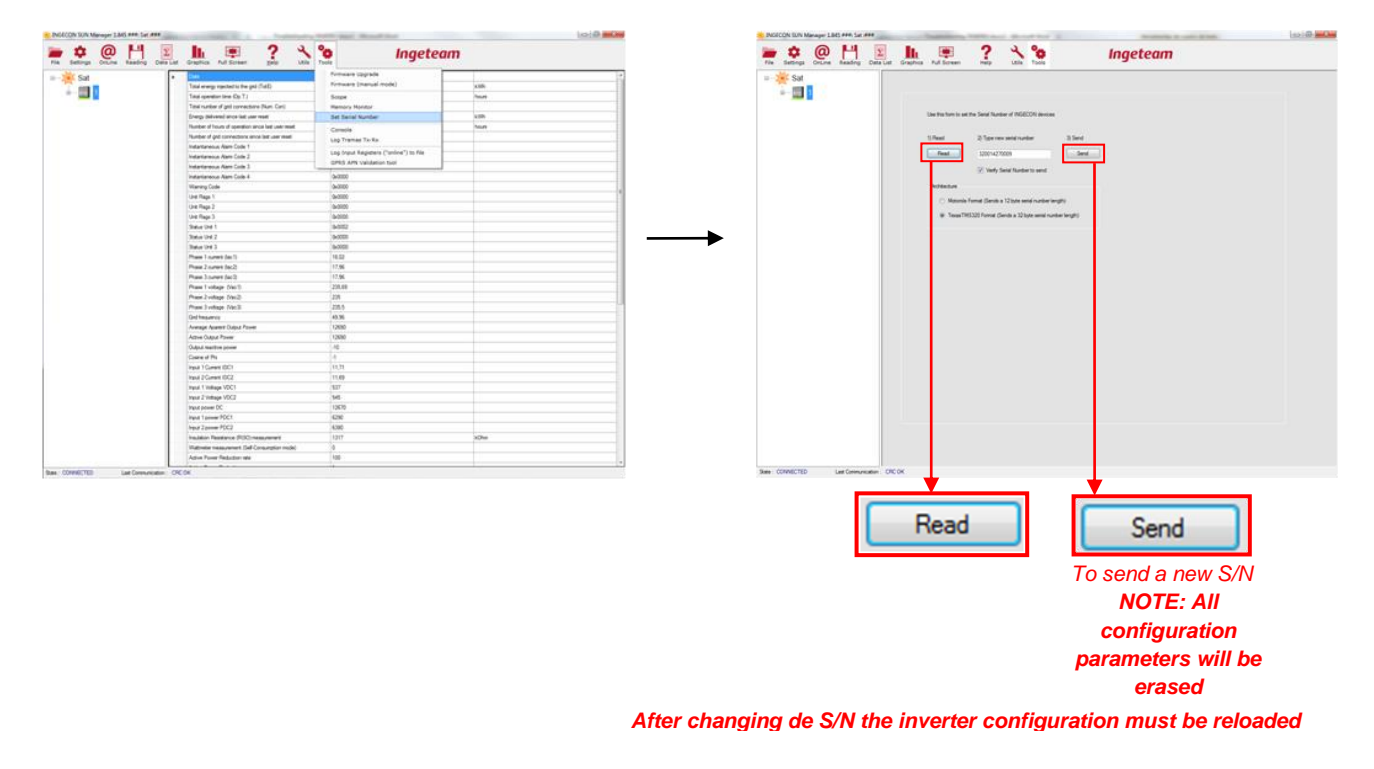

#### 5.4.6 Read/Set CONFIGURATION PARAMETERS trough ISM

Read INGECON SUN Settings Right click on INVERTER → INGECON SUN settings

| Detings |                        | Graphics Full Screen gels Unite                     | o Inget             | eam   |
|---------|------------------------|-----------------------------------------------------|---------------------|-------|
| Sat     | •                      | Contraction and the second                          | 15/05/2016 13:28:54 |       |
| 1.00    |                        | Total energy resched to the god (Total)             | 36039               | 1000  |
|         | 2406CON SUR settings   | Total operation lines (Dp. 7.)                      | 100                 | hours |
|         | Partial Country Read   | Total number of girl connections (Num. Con)         | 746                 |       |
|         |                        | Shergy delivered encir last user reset              | 20635               | 4705  |
| 2       | Partodical Online data | Number of hours of operation since last user result | 4305                | hour  |
|         | DeMa Bacacces          | Number of god connections since last user reset     | 746                 |       |
|         |                        | Indiantarianousi Alami Costa 1                      | 0+0008              |       |
|         |                        | Industral wave Alam Code 2                          | 9-000               |       |
|         |                        | Patientariesus Riemi Code 3                         | 16-0000             |       |
|         |                        | Potantaneous Alami Cude A                           | 8-000               |       |
|         |                        | Waring Colle                                        | 0-0001              |       |
|         |                        | Une Page 1                                          | 0-000E              |       |
|         |                        | Une Fiege 3                                         | 0-0001              |       |
|         |                        | Und Page 2                                          | 5-0000              |       |
|         |                        | Satur Unit 1                                        | 9-002               |       |
|         |                        | Statue Unit 2                                       | 0-0001              |       |
|         |                        | Statue Unit 3                                       | 0x0000              |       |
|         |                        | Phase 1 (units) Sec 1)                              | 21.32               |       |
|         |                        | Phase 2 current (lac.2)                             | 21.28               |       |
|         |                        | Phase 3 current dat(3)                              | 21.23               |       |
|         |                        | Phase 1 votage (Vec1)                               | 226.3               |       |
|         |                        | Phase 2 votage (risc2)                              | 234.8               |       |
|         |                        | Phase 3 votage (Val3)                               | 206.3               |       |
|         |                        | GetTrequency                                        | 45.07               |       |
|         |                        | Average Apprent Output Prever                       | 19608               |       |
|         |                        | Active Output Power                                 | 19030               |       |
|         |                        | Output manifest private                             |                     |       |
|         |                        | Course of Pha                                       | 4                   |       |
|         |                        | Pand 1 Gamera IDC1                                  | 13.28               |       |
|         |                        | Head 2 Current IOC2                                 | 12.12               |       |
|         |                        | Hand 1 Votage VDC1                                  | 568                 |       |
|         |                        | Panit 2 Votinge VOC2                                | 8.77                |       |
|         |                        | Pipul power DC                                      | 15150               |       |
|         |                        | Input 1 power POC1                                  | 7540                |       |
|         |                        | Hput 2 power PDC2                                   | 7590                |       |
|         |                        | Peulatur Pasitarus (RSO) resourcement               | 1254                | Adres |
|         |                        | Vistorelar resourcement (Self Consumption model)    | (#1)                |       |
|         |                        | And and Real and Real Advancements                  | 100                 |       |

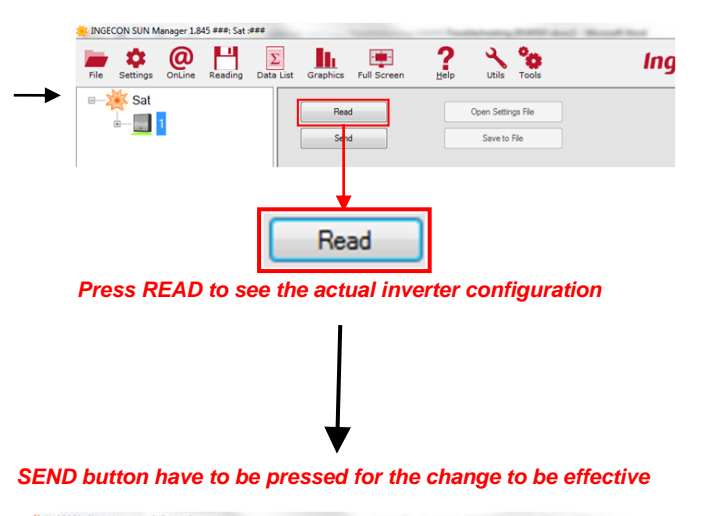

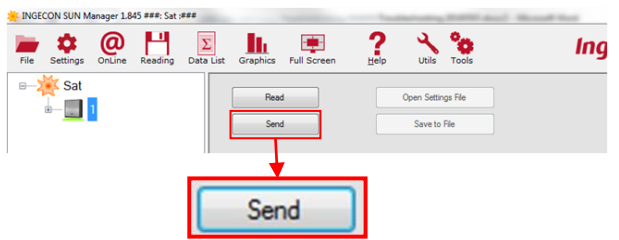

### 5.4.7 UPGRADE FW through ISM

#### **UPGRADE FW** TOOLS → FIRMWARE UPGRADE

|                                   | Lus Granha ful Screen Hab USS                                                                                                    | °o Ingeteam                                             |                                                                                                    |
|-----------------------------------|----------------------------------------------------------------------------------------------------|---------------------------------------------------------|----------------------------------------------------------------------------------------------------|
| - <del>* St</del><br>+ <b>■</b> ■ | to      the experiment of any (100)     Tot are experiment of a 11     Tot are experiment of a 12     Tot are experiment of a 13     Tot are experiment of a 13     Tot are experiment of a 13     Tot are experiment of a 14     Tot are experiment of a 14     Tot are expered 0 | Present (upper)         Present (upper)           Singe | <ol> <li>I) Go to <u>www.ingeteam.com</u> or contact Ingeteam Power Technology support service to obtain latest INGECON firmware.</li> <li>2) Copy firmware file to folder <u>'My Documents'lingeteam\firmware</u></li> <li>3) Select INGECON SUN machines to be upgraded and press 'Start Firmware Upgrade'</li> <li>4) INGECON SUN Manager will NOT upgrade a INGECON if it finds more than one compatible firmware, please make sure that you copy the right one.</li> <li>Start Firmware Upgrade</li> <li>Before 2009 three-phase models</li> </ol> |
|                                   | Indu 2 Comert IDC2<br>Indu 2 Vallage VDC1<br>Indu 2 Vallage VDC2<br>Indu 2 rever PDC<br>Indu 2 rever PDC1<br>Indu 2 rever PDC1<br>Indu 2 rever PDC2<br>Induforn Relationce (INSO) resourcement<br>Watternite measurement (Self Consultion motio)                                                                                                    | 11.75<br>409<br>502<br>11770<br>500<br>500<br>1382<br>0 |                                                                                                    |
|                                   | Active Power Reduction rate                                                                                                    | 100                                                     |                                                                                                    |

Follow the instructions indicated on ISM

### 5.5 OTHER TESTS

#### 5.5.1 Fan's Test

Perform this test to check the unit's fans. When the test is finished, they will be switched off automatically.

This can be done with Ingeteam Commands or through the display:

#### Ingeteam Commands:

Send the command NUMBER 32 to launch the test.

#### Using Display:

The path for launching the test is the following:

MAIN MENU > MORE OPTIONS > TEST FANS

Press "OK" to confirm.

#### 5.5.2 Start/Stop Inverter

The inverter can be commanded to Start or Stop. This can be done with Ingeteam Commands or through the display:

#### Ingeteam Commands:

Send the following commands:

- NUMBER 5 to Stop the Inverter.
- NUMBER 6 to Start the Inverter.

#### Using Display:

The path for launching the test is the following:

MAIN MENU > START/STOP

Press "OK" to confirm.

### 6 ANEX

#### 6.1 Safety requirements

### **Important Safety Instructions**

This section describes the safety warnings and the Personal Protective Equipment used in the unit.

### Safety conditions

#### **General warnings**

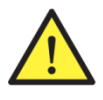

The operations described in this manual may be performed only by qualified personnel.

The status of qualified personnel referred to in this manual will be, as a minimum, that which meets all the standards, regulations and laws regarding safety applicable to the tasks of installing and operating this unit.

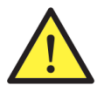

You must comply with all applicable safety-related legislation for electrical work. Danger of electric shock.

Compliance with the safety instructions set out in this manual or in the suggested legislation does not imply exemption from other specific standards for the installation, place, country or other circumstances that affect the inverter.

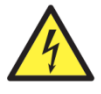

Opening the door of the housing does not imply there is no voltage inside.

There is a risk of electric shock even after disconnecting all power sources from the system.

Only qualified personnel may open it, following the instructions in this manual.

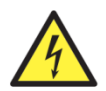

When the solar array is exposed to light, it supplies a d.c. voltage to the inverter.

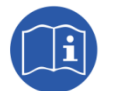

The entire manual must be read and understood in full prior to manipulating, installing or operating the unit.

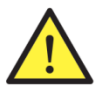

Following is a list of the basic obligatory safety standards for each country:

- RD 614/2001 in Spain.
- CEI 11-27 in Italy.
- DIN VDE 0105-100 and DIN VDE 1000-10 in Germany.
- UTE C18-510 in France.

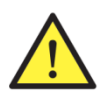

Carry out all control and handling without voltage.

As a minimum security measure in this operation, you must always follow the so-called **5 golden** rules:

- 1. Disconnect.
- 2. Prevent any possible feedback.
- 3. Check there is no voltage.
- 4. Ground and short circuit.
- 5. Protect from live elements, if any, and put up safety signs around the work area.

Until you have completed these five steps, the work area cannot be considered voltage-free and any work performed will be considered to be work on live equipment.

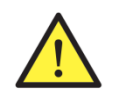

Category III - 1000-Volt measuring instruments must be used for checking for the absence of voltage.

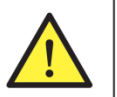

Ingeteam accepts no liability for any damages caused by improper use of the unit. You must propose in advance to Ingeteam any work carried out on any equipment which implies a modification of the original electrical arrangements. These must be studied and approved by Ingeteam.

#### Potential hazards for people

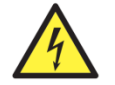

The equipment may remain charged after disconnecting the renewable power supply.

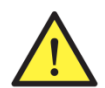

Always follow the indications in the manual on moving and placing the unit. The weight of this unit can cause injury if not handled correctly.

Carefully follow the mandatory steps in the manual for removing the voltage.

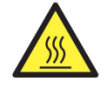

DANGER: High temperature.

The flow of outlet air can reach high temperatures which can cause injury to anybody exposed to it.

#### Potential hazards for the equipment

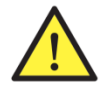

The unit requires impurity-free air flow while it is operating.

Keeping the inlets free of obstacles is essential for this air flow to refrigerate the unit.

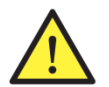

After all duly authorized handling, check that the inverter is ready to start operation. Only after this can you connect it, following the instructions in the manual.

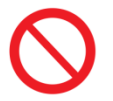

Do not touch boards or electronic components. The more sensitive components can be damaged or destroyed by static electricity.

Do not disconnect or connect any terminal while the unit is operating. Disconnect and check for absence of voltage first.

### Personal Protective Equipment (PPE)

When working on the unit, use the following safety equipment recommended by Ingeteam as a minimum.

| Name                    | Explanation                                                                                                    |
|-------------------------|----------------------------------------------------------------------------------------------------|
| Safety footwear         | In compliance with standard UNE-EN-ISO 20345:2012                                                                 |
| Helmet with face shield | In compliance with standard <i>UNE-EN 397:1995,</i> provided there are elements with voltage directly accessible. |
| Working clothes         | Close-fitting, non-flammable, 100% cotton                                                                         |
| Dielectric gloves       | In compliance with standard EN 60903:2005                                                                         |

Tools and / or equipment used in live work must have at least Category III-1000 Volts insulation.

Should the country's regulations demand another kind of personal protection, you should appropriately supplement the equipment recommended by Ingeteam.

#### 6.2 Required elements

#### 6.2.1 Instrumentation

- Multimeter (Minimun requirements: 600V Cat IV / 1000V Cat III)

#### 6.2.2 Documentation

- Installation and Operation Manuals ABH2013 for Sun Storage 1PLAY.
- Frequently Asked Questions FAQ Guide for Sun Storage 1PLAY.
- Technical guide for installations with INGECON SUN STORAGE 1Play.

#### 6.2.3 PC Software

- Ingecon Sun Manager (downloadable on <u>www.ingeteam.com</u>).

#### 6.2.4 Accesories

- Last versión Inverter FW
- Last versión Display FW